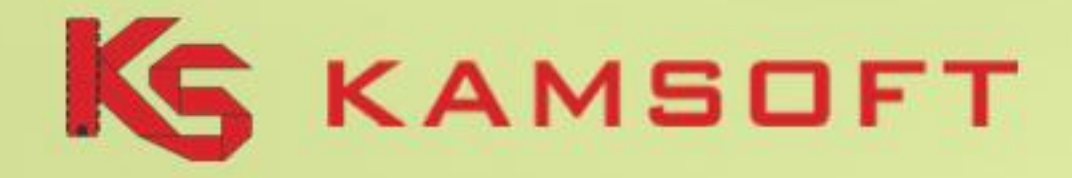

## Funkcjonalność AOW w zakresie mechanizmu wymiany danych oraz rozliczeń Apteka – NFZ w roku 2012

Marcin Długosz

Dyrektor ds. projektów strategicznych - farmacja KAMSOFT S.A.

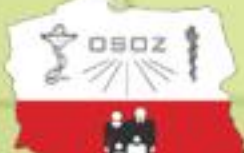

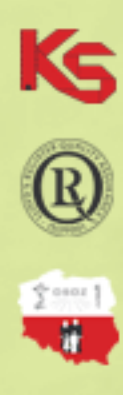

Wspomaganie procesu rozliczenia refundacji leków AOW 2012

- Konfiguracja karty Refundatora
- Generowanie zestawienia refundacyjnego
- <u>Wczytanie komunikatu zwrotnego przesłanego z NFZ</u>
- Weryfikacja komunikatu zwrotnego otrzymanego z NFZ
- Zmiana statusu raportu na "Uzgodniono z NFZ"
- Zestawienia i wydruki dodatkowe
- <u>Wykonywanie korekt do zestawień refundacyjnych</u>
- Możliwe statusy raportów refundacyjnych

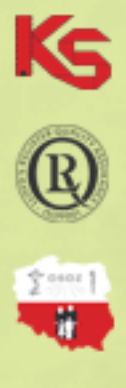

#### Przed wykonaniem zestawienia refundacyjnego należy upewnić się, że informacje na karcie refundatora są prawidłowo uzupełnione:

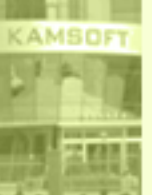

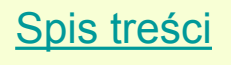

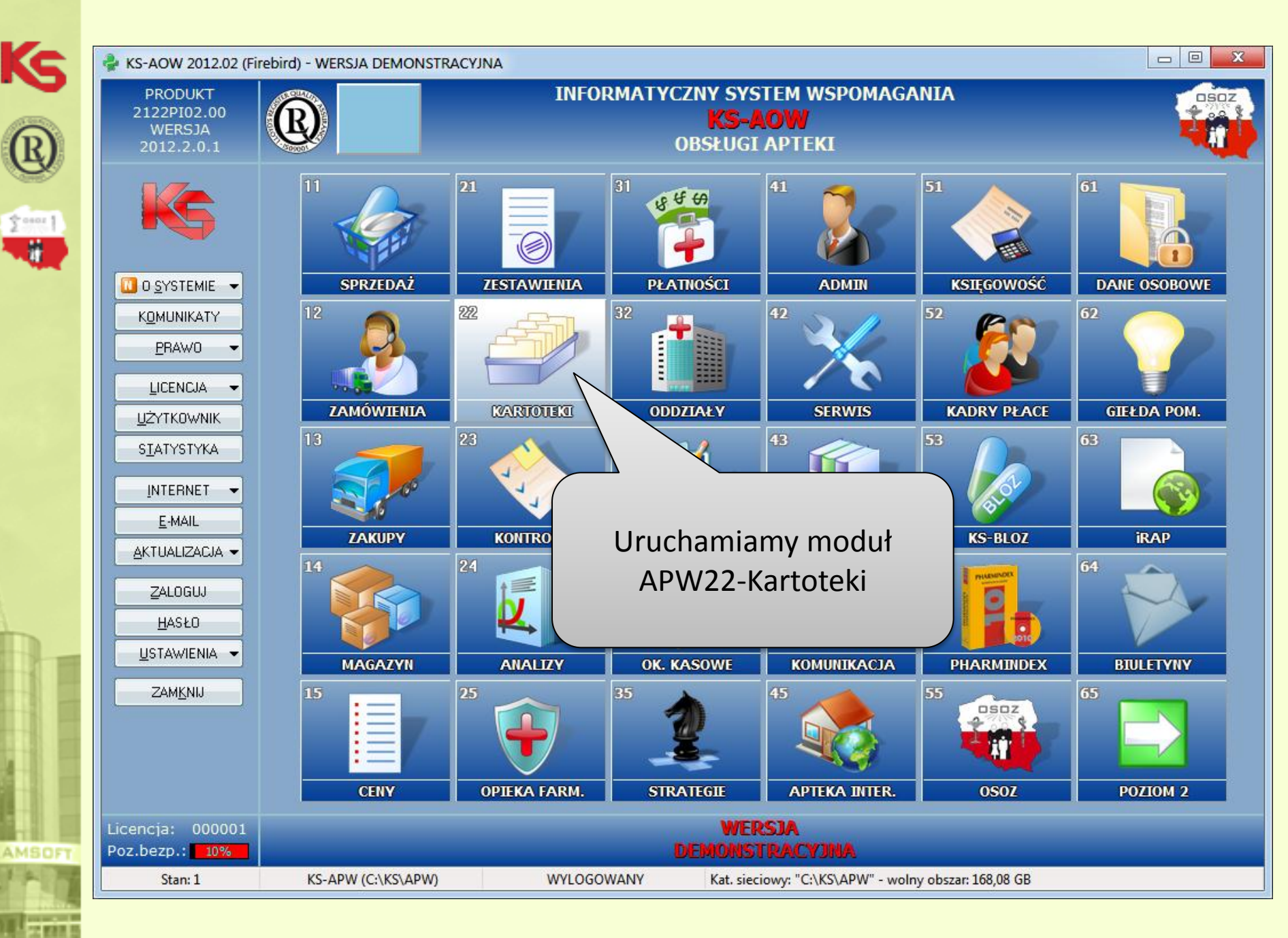

#### KS-AOW 2012 - Kartoteki

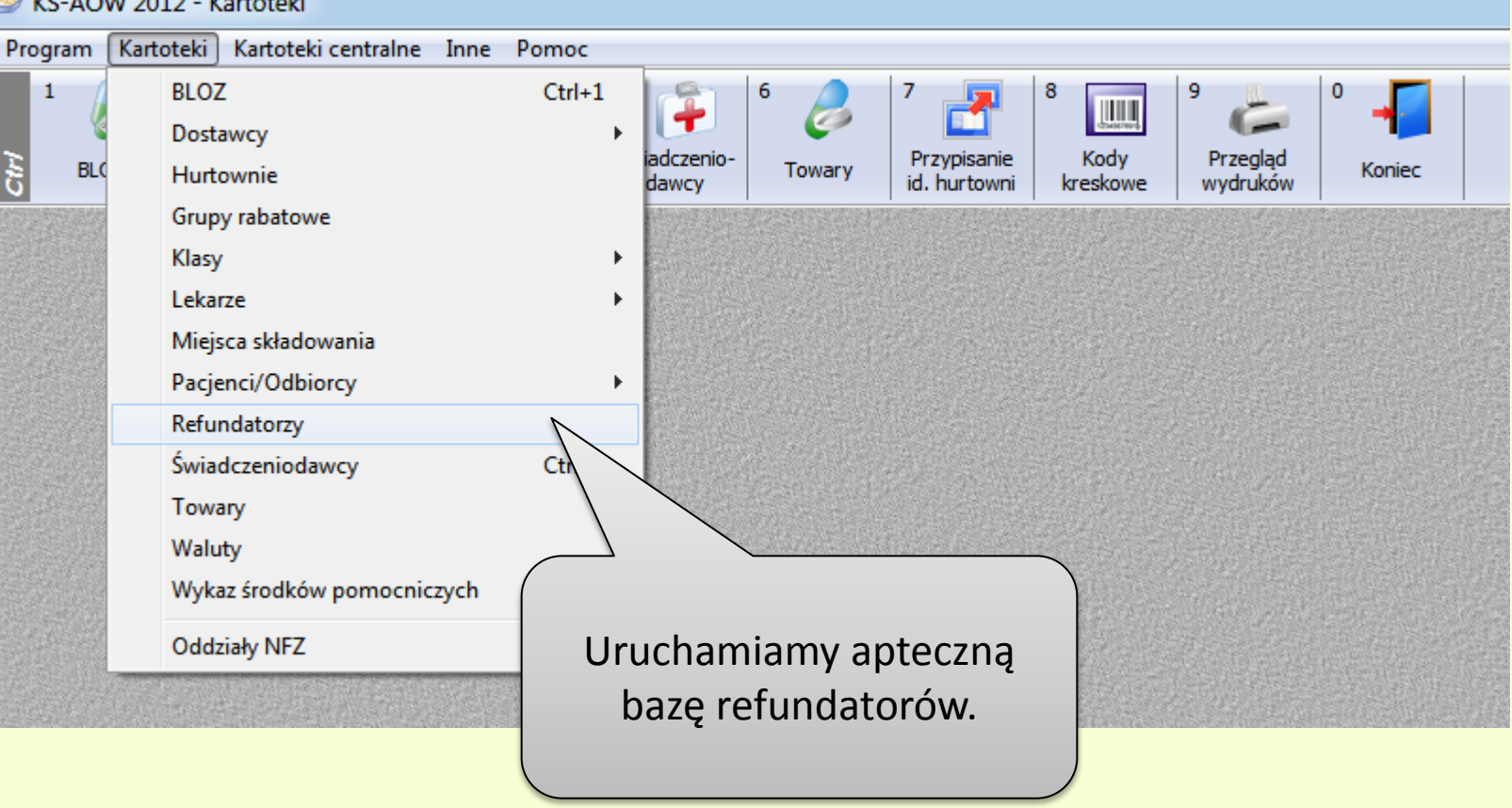

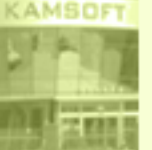

Ks

2000 | ||

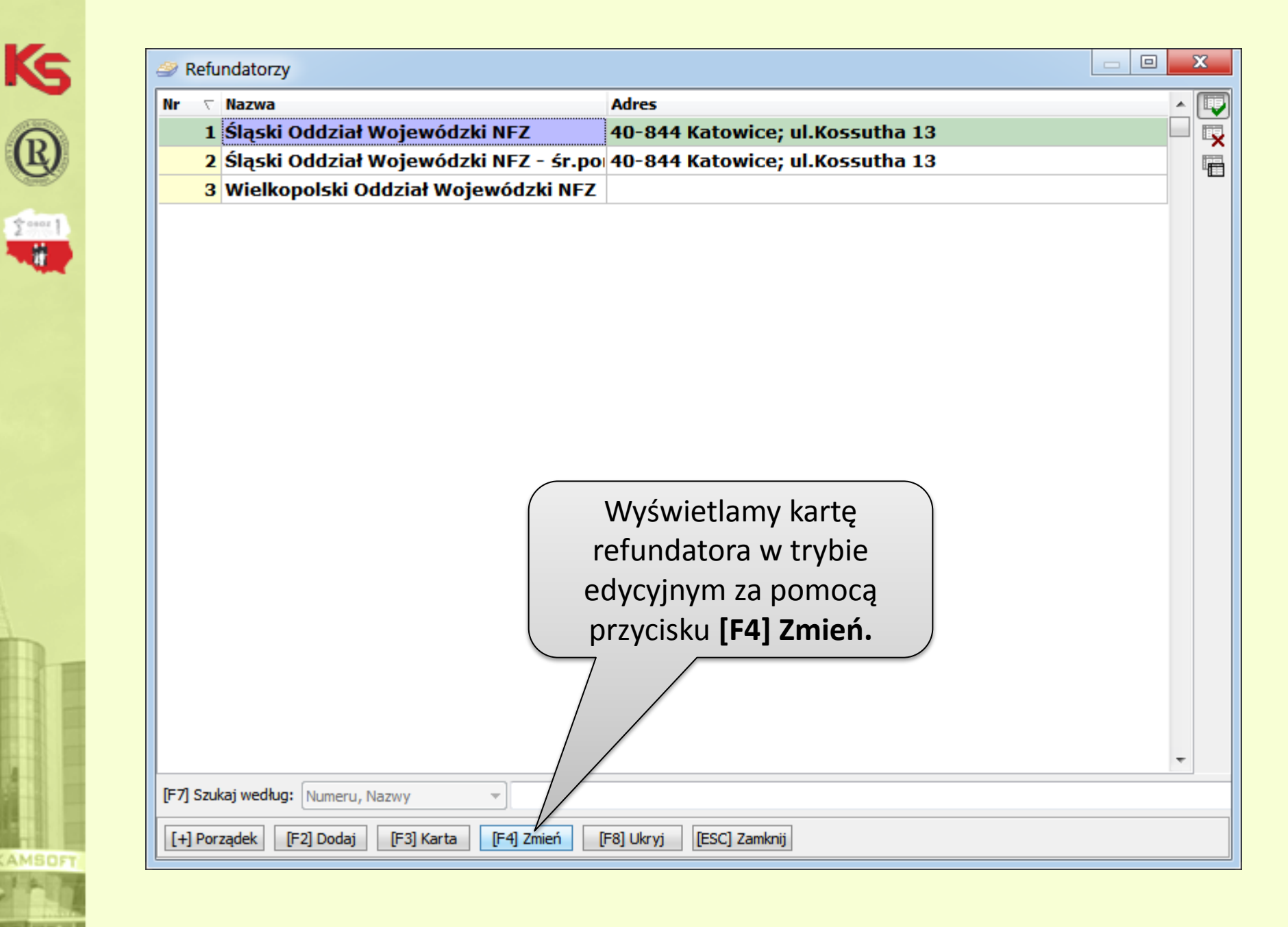

| Nazwa:                   | Ślaski Oddział Wojewóć | lzki NEZ      |                      |              |         |                 |           |     |
|--------------------------|------------------------|---------------|----------------------|--------------|---------|-----------------|-----------|-----|
|                          | Sigsi Oddział Wojewod  |               |                      |              |         |                 |           |     |
| Ulica:                   | ul.Kossutha            |               | Nr domu/lokalu:      | 13           | 1       |                 |           |     |
| Miasto:                  | Katowice               |               | Kod pocztowy:        | 40-844       |         |                 |           |     |
| Telefon:                 |                        |               |                      |              |         |                 |           |     |
| NIP:                     |                        |               | Konto FK:            |              |         |                 |           |     |
| Oddział NFZ:             | 12 - Śląski            |               |                      |              | ÷       |                 |           |     |
| Identyfikator w NFZ:     |                        |               |                      |              |         |                 |           |     |
| Nr umowy na recepty:     |                        | Umowa z NFZ n | a realizację recept: | $\checkmark$ |         |                 |           |     |
| omorra na brodr pomm     |                        |               |                      |              | 4       | •               |           |     |
| Nr umowy środ. pom.:     |                        |               | Miejsce wydania:     |              |         |                 |           |     |
| E-mail 1 (rachunek):     |                        |               |                      |              |         | 3               |           |     |
| E-mail 2 (specyfikacja): |                        |               |                      |              |         | 3               |           |     |
| Tekst stały:             |                        |               | $\rightarrow$        |              |         | ā               |           |     |
|                          |                        |               |                      |              |         |                 |           |     |
|                          |                        |               |                      |              |         |                 |           |     |
| ·                        |                        | _             | Zazn                 | aczar        | ny pole |                 |           |     |
| [F2] Zapisz [F5] Te      | ekst st. [Esc] Anuluj  |               | Umo                  | owa z        | NFZ na  | ı rea           | lizacje r | ece |
|                          |                        |               | oraz                 | มรมก         | ełniam  | v no            | la:       |     |
|                          |                        |               | • 4                  | donty        | fikator | ν μου<br>ναν ΝΙ | <b>E7</b> |     |
|                          |                        |               |                      | Jenty        | Πκαισι  | VV IN           | ГД        |     |

Ks ®

CAMSOFT

| Kc        | Zmiana danych refun            | datora                  |                                   | x            |
|-----------|--------------------------------|-------------------------|-----------------------------------|--------------|
|           | [Ctrl+1] Ogólne [Ctrl-         | -2] Ustawienia [Ctrl+3] | Nagłówki                          | ]            |
| R         | Nazwa                          | : Śląski Oddział Wojewó | dzki NFZ                          |              |
| G         | Ulica                          | : ul.Kossutha           | Nr domu/lokalu:                   | 13 /         |
| 20001     | Miasto                         | : Katowice              | Kod pocztowy:                     | 40-844       |
|           | Telefor                        | :                       |                                   |              |
|           |                                | :                       | Konto FK:                         |              |
|           | Oddział NFZ                    | : 12 - Śląski           |                                   | ¢            |
|           | Identyfikator w NFZ            | - analysing             | ]                                 |              |
|           | Nr umowy na recepty            |                         | Umowa z NFZ na realizację recept: | $\checkmark$ |
|           | Umowa na środ. pom             | : 12 - Śląski           | -                                 | <b>Ф</b>     |
|           | Nr umowy środ. pom             | :                       | Miejsce wydania:                  |              |
|           | E-mail 1 (rachunek)            | :                       |                                   |              |
|           | E-mail 2 (specyfikacja)        | :                       |                                   |              |
|           | Tekst stały                    | :                       |                                   | *            |
|           |                                |                         |                                   |              |
| 4         |                                |                         |                                   | *            |
|           |                                |                         |                                   |              |
|           | [F2] Zapisz [F5]               | Tekst st. [Esc] Anuluj  | i                                 |              |
|           |                                |                         |                                   |              |
|           |                                |                         |                                   |              |
|           |                                |                         |                                   |              |
|           | Zapisujemy dane                |                         |                                   |              |
| KAMSOFT   | przyciskiem <b>[F2] Zapisz</b> |                         |                                   |              |
| -         |                                |                         |                                   |              |
| and state |                                |                         |                                   |              |
|           | Nowości w zakresie rozliczeń a | pteka – NFZ: Telekonf   | erencja szkoleniowa 14.01.2012    |              |

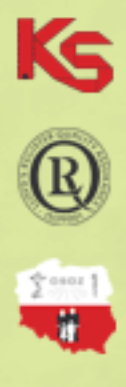

### Generowanie zestawienia refundacyjnego

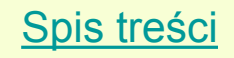

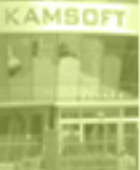

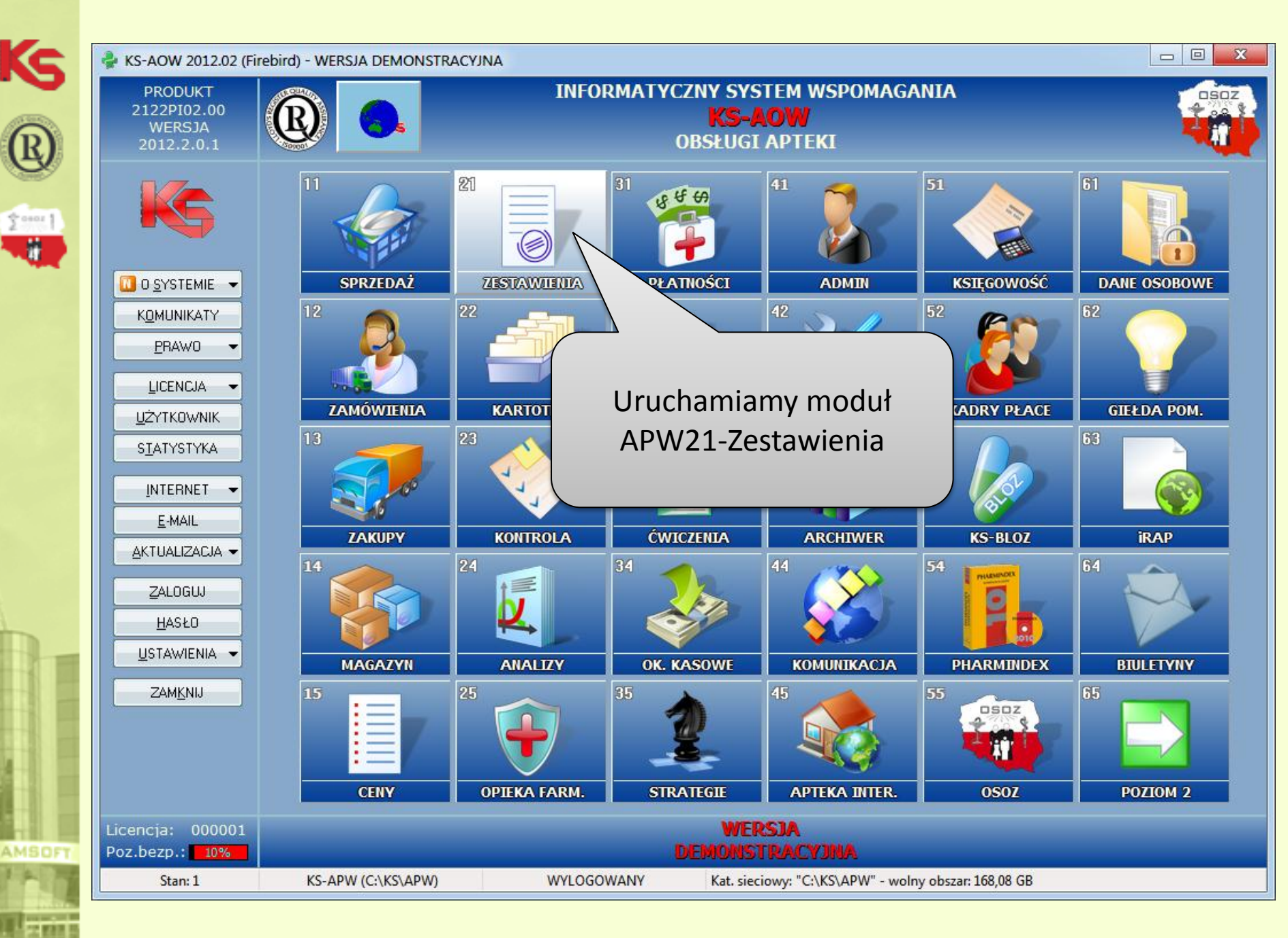

Nowości w zakresie rozliczeń apteka – NFZ: Telekonferencja szkoleniowa 14.01.2012

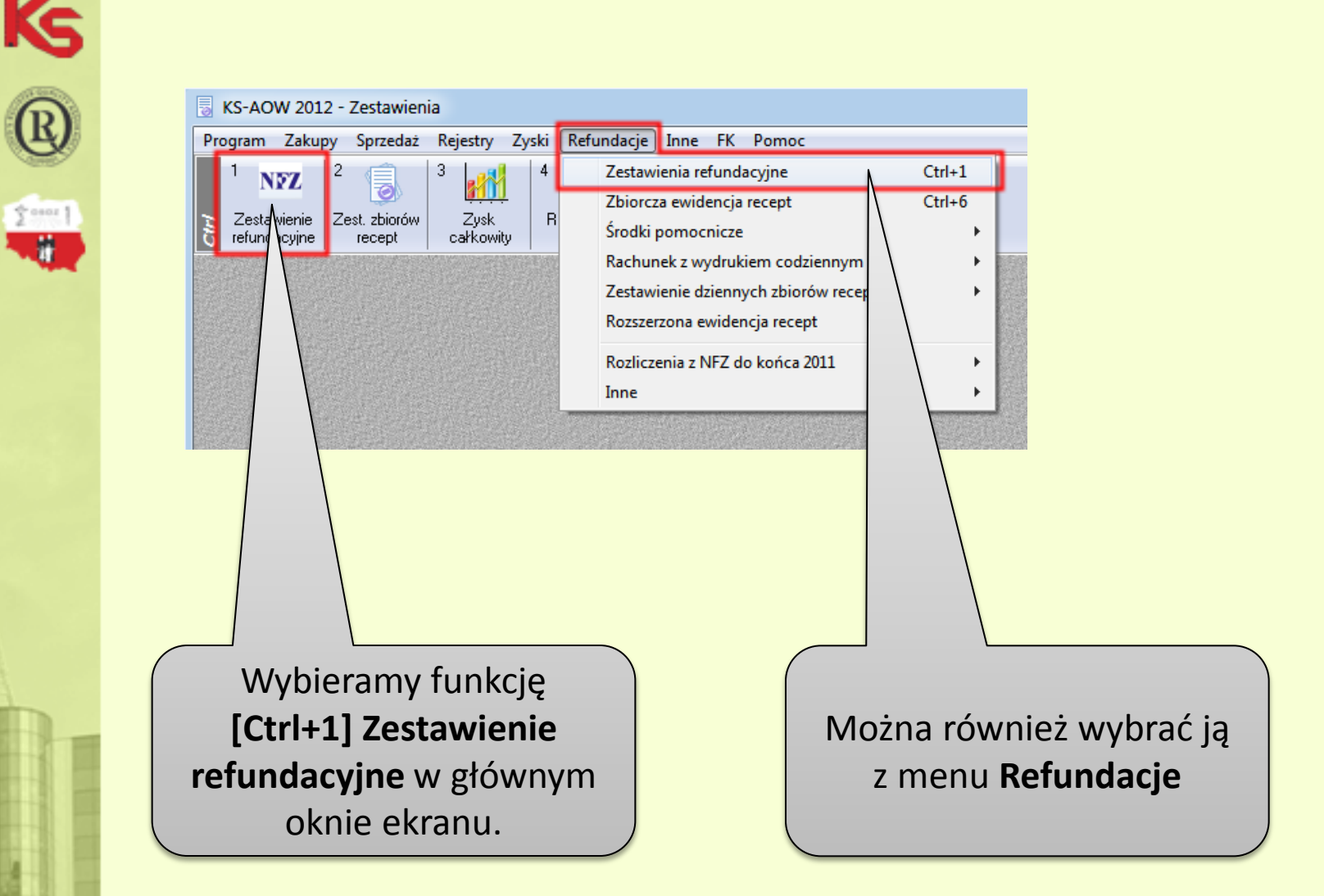

\$ 0001 ]

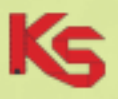

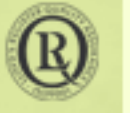

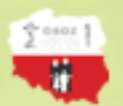

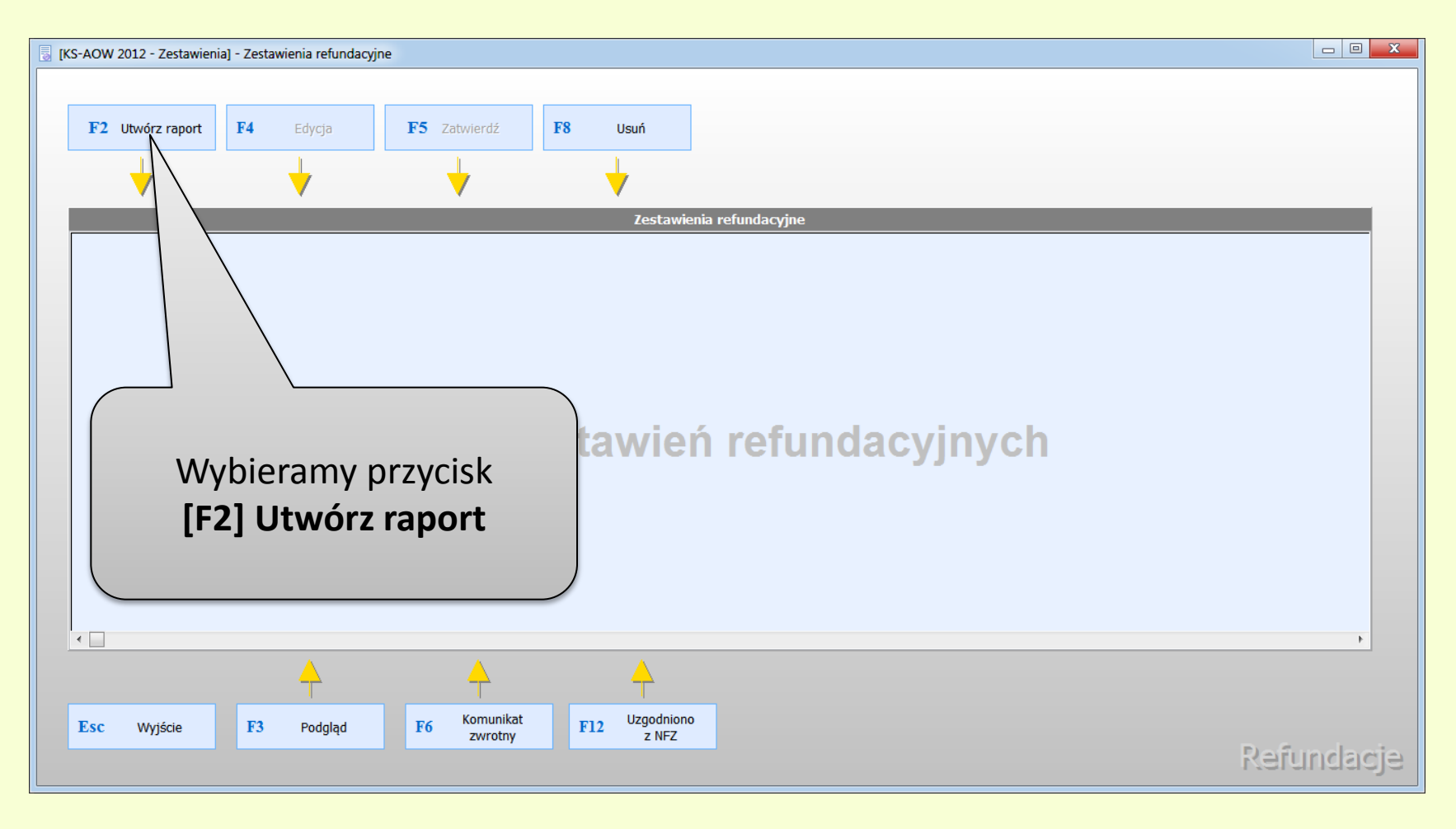

| Okres zest<br>Refund<br>Początek ok | awienia<br>ator: <b>1 - Śląski Oddział Wojewódzki NFZ</b><br>resu: 2012.01.01 💽 Koni | iec okresu: 2012.01.15 | odpowiedniego<br>refundatora przyciski<br>[F6] Wybór refunc |
|-------------------------------------|--------------------------------------------------------------------------------------|------------------------|-------------------------------------------------------------|
| [Ent] OK                            | [F4] Wybór okresu 🔻 [F6] Wybór refund. [E:                                           | sc] Anuluj             |                                                             |
|                                     | Nr 1 (2011.01.01 - 2011.01.15)                                                       |                        |                                                             |
|                                     | Nr 2 (2011.01.16 - 2011.01.31)                                                       |                        |                                                             |
|                                     | Nr 3 (2011.02.01 - 2011.02.15)                                                       |                        |                                                             |
|                                     | Nr 4 (2011.02.16 - 2011.02.28)                                                       |                        |                                                             |
|                                     | Nr 5 (2011.03.01 - 2011.03.15)                                                       |                        |                                                             |
|                                     | Nr 6 (2011.03.16 - 2011.03.31)                                                       |                        |                                                             |
|                                     | Nr 7 (2011.04.01 - 2011.04.15)                                                       |                        |                                                             |
|                                     | Nr 8 (2011.04.16 - 2011.04.30)                                                       |                        |                                                             |
|                                     | Nr 9 (2011.05.01 - 2011.05.15)                                                       |                        |                                                             |
|                                     | Nr 10 (2011.05.16 - 2011.05.31)                                                      |                        |                                                             |
|                                     | Nr 11 (2011.06.01 - 2011.06.15)                                                      |                        |                                                             |
|                                     | Nr 12 (2011.06.16 - 2011.06.30)                                                      |                        |                                                             |
|                                     | Nr 13 (2011.07.01 - 2011.07.15)                                                      |                        |                                                             |
|                                     | Nr 14 (2011.07.16 - 2011.07.31)                                                      |                        |                                                             |
|                                     | Nr 15 (2011.08.01 - 2011.08.15)                                                      |                        |                                                             |
|                                     | Nr 16 (2011.08.16 - 2011.08.31)                                                      |                        |                                                             |
|                                     | Nr 17 (2011.09.01 - 2011.09.15)                                                      |                        |                                                             |
|                                     | Nr 18 (2011.09.16 - 2011.09.30)                                                      |                        |                                                             |
|                                     | Nr 19 (2011.10.01 - 2011.10.15)                                                      |                        |                                                             |
|                                     | Nr 20 (2011.10.16 - 2011.10.31)                                                      |                        | /skazujemy okres                                            |
|                                     | Nr 21 (2011.11.01 - 2011.11.15)                                                      |                        | vienie refundacije ogo                                      |
|                                     | Nr 22 (2011.11.16 - 2011.11.30)                                                      | zestaw                 | nenia refundacyjnego                                        |
|                                     | Nr 23 (2011.12.01 - 2011.12.15)                                                      | korz                   | zvstajac z przycisku                                        |
|                                     | Nr 24 (2011.12.16 - 2011.12.31)                                                      |                        |                                                             |
|                                     | Nr1 (2012 01 01 - 2012 01 15)                                                        | [F                     | 4j wybor okresu                                             |

KAN

9

| Ks     |
|--------|
| ®      |
| 2 eser |

| Wybór okresu zestawienia refundacyjnego     | ×                                    |
|---------------------------------------------|--------------------------------------|
| Okres zestawienia                           |                                      |
| Refundator: 1 - Śląski Oddział Wojewo       | ódzki NFZ                            |
| Początek okresu: 2012.01.01                 | Koniec okresu: 2012.01.15            |
|                                             |                                      |
| [Ent] OK [F4] Wybór okresu ▼ [F6] Wybór ref | fund. [Esc] Anuluj                   |
|                                             | Potwierdzamy przyciskiem<br>[Ent] OK |

KAMSOFT

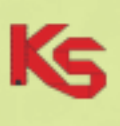

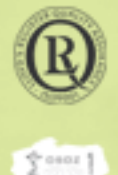

Utworzony zostanie raport ze statusem **"Bufor".** Raport, który znajduje się w buforze ma dodatkowo żółte podświetlenie.

Użytkownik chcąc sprawdzić kompletność oraz poprawność wygenerowanego raportu ma możliwość jego poprawy tylko w przypadku, gdy jest on ze statusem **Bufor**.

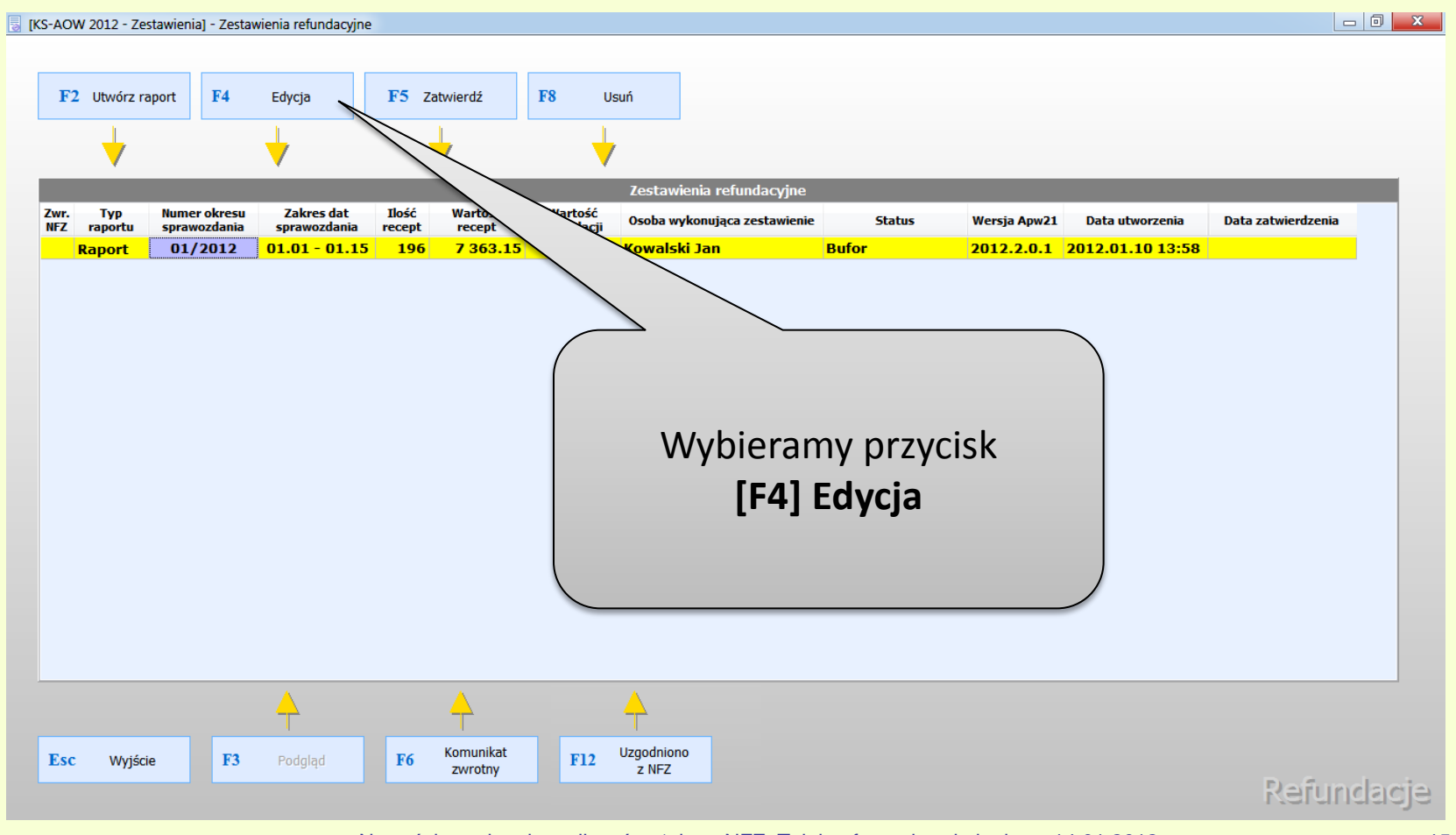

| W pr<br>nieprav<br>zosta<br>cze | zypa<br>widło<br>aną o<br>erwo | dku w<br>owośc<br>one w<br>onym ł | vystąpienia<br>i w raporcie,<br>yróżnione<br>kolorem. | 12.01<br>mer<br>enta<br>0007 | Numer<br>recepty<br>0014<br>0014 | []<br>W}     | Za por<br><b>5] Ostr</b><br>/świetli | nocą  <br>r <b>zeżen</b><br>ć szcze | przycisku<br><b>ia</b> możer<br>egóły błę | ny<br>du.   | Refundacja<br>41.04<br>13.04 | Opłata<br>pacjenta<br>41.04<br>7.63 | X  |
|---------------------------------|--------------------------------|-----------------------------------|-------------------------------------------------------|------------------------------|----------------------------------|--------------|--------------------------------------|-------------------------------------|-------------------------------------------|-------------|------------------------------|-------------------------------------|----|
|                                 |                                |                                   | 2012.01.05 09:11                                      | 0007                         | 0014                             | 3            | /                                    | 50%                                 | 1                                         | 16.14       | 8.07                         | 8.07                                | 59 |
|                                 |                                |                                   | 2012.01.05 09:11                                      | 0007                         | 0014                             | /            |                                      | R                                   | 2                                         | 16.60       | 7.98                         | 8.62                                | 59 |
|                                 | $\backslash$                   | 50                                | 2012.01.05 09:11                                      | 0007                         | 0014                             | /            | 4                                    | R                                   | 1                                         | 20.67       | 13.04                        | 7.63                                | 59 |
|                                 | $\rightarrow$                  | 52                                | 2012.01.05.09:20                                      | 0000                         | 0013                             | _/           | bx                                   | 30%                                 | 1                                         | 21.54       | 11.51                        | 10.43                               | 59 |
|                                 | $\rightarrow$                  | 54                                | 2012.01.05 09:29                                      | 0011                         | 0018                             | 1            | /12 X                                | 50%                                 | 1                                         | 13.84       | 6.46                         | 7.38                                | 59 |
|                                 | $\neg$                         |                                   | 2012.01.05 09:29                                      | 0011                         | 0018/                            | /            | 12 X                                 | 30%                                 | 1                                         | 18.78       | 13.15                        | 5.63                                | 59 |
|                                 |                                | 55                                | 2012.01.05 09:40                                      | 0012                         | 002                              |              | 12 X                                 | 50%                                 | 1                                         | 4.85        | 1.60                         | 3.25                                | 59 |
|                                 |                                | V                                 | 2012.01.05 09:40                                      | 0012                         | 00/                              |              | 12 X                                 | 50%                                 | 2.33333                                   | 11.32       | 3.74                         | 7.58                                | 59 |
|                                 | 1                              | L <b>456</b>                      | 2012.01.05 10:16                                      | 0014                         | or                               | 1            | 12 X                                 | R                                   | 1                                         | 258.32      | 155.36                       | 102.96                              | 59 |
|                                 | 1                              | 457                               | 2012.01.05 10:16                                      | 0014                         |                                  | / 1          | 12 ZK                                | Bz                                  | 1                                         | 11.23       | 10.34                        | 0.89                                | 59 |
|                                 |                                |                                   | 2012.01.05 10:16                                      | 0014                         |                                  | / 2          | 12 ZK                                | Bz                                  | 1                                         | 26.27       | 22.52                        | 3.75                                | 59 |
|                                 | 1                              | 458                               | 2012.01.05 10:25                                      | 0015                         |                                  | 1            | 12 X                                 | R                                   | 2                                         | 42.24       | 17.46                        | 24.78                               | 59 |
|                                 | 1                              | 459                               | 2012.01.05 10:32                                      | 0016                         | 88                               | 1            | 12 X                                 | 30%                                 | 1                                         | 39.14       | 27.40                        | 11.74                               | 59 |
|                                 | 1                              | 460                               | 2012.01.05 10:42                                      | 001                          | 041                              | 1            | 12 X                                 | 50%                                 | 1                                         | 7.39        | 3.69                         | 3.70                                | 59 |
|                                 | 1                              | 461                               | 2012.01.05 10:51                                      | 00                           | 0046                             | 1            | 12 X                                 | 50%                                 | 1                                         | 19.38       | 9.69                         | 9.69                                | 59 |
|                                 | 1                              | 462                               | 2012.01.05 11:24                                      | 1                            | 0050                             | 1            | 12 X                                 | R<br>E004                           | 1                                         | 16.37       | 11.51                        | 4.86                                | 59 |
|                                 |                                | 463                               | 2012.01.05 11:33                                      | 1 60                         | 0054                             | 1            | 12 X                                 | 20%                                 | 1                                         | 33.75       | 4.08                         | 29.07                               | 59 |
|                                 |                                | 404                               | 2012.01.05 12:04                                      | 1020                         | 0062                             | 1            | 12 A                                 | 30%                                 | 1                                         | 505.06      | 595.96                       | 0.25                                | 59 |
|                                 |                                | 465                               | 2012.01.05 12:14                                      | 0030                         | 0064                             | 1            | 12 ID<br>12 IB                       | BZ<br>BZ                            | 2                                         | 60.60       | 60.69                        | 0.00                                | 59 |
|                                 | <b></b>                        | 1100                              | 2012.01.05 12.15                                      | 0000                         | 0004                             | -            | 12 10                                | DL.                                 | 1                                         | 00.09       | 00.09                        | 0.00                                |    |
|                                 | •                              |                                   |                                                       |                              |                                  |              |                                      |                                     |                                           |             |                              |                                     | P. |
|                                 | [F9] Filtruj                   | j według: Ws                      | zystkie pozycje                                       | -                            |                                  |              |                                      |                                     |                                           |             |                              |                                     |    |
|                                 | [Ins] Za                       | aznacz                            | [F4] Zmień [F5] Ostrzeżenia                           | a [F8]                       | Usuń                             | [Ctrl+F10] Z | apisz [F10] Wy                       | ydruki 🔻 🛛 [                        | F12] Korekta                              | ic] Zamknij |                              |                                     |    |

KAMSOFT

2

#### X Edycja zestawienia refundacyjnego Identyfikator n Po wybraniu [F8] Usuń na Data Koc danej pozycji, w kolumnie Przyciskiem **[F8] Usuń** możemy Osc "U" pojawi się przy niej Pozyc. na Oddział Up . usunąć pozycje z zestawienia Z rec. NFZ ikonka 🔀 1 12 X refundacyjnego (nie przekazywać 59 59 2 12 X ich w zestawieniu refundacyjnym) 12 X 1.05 09:11 0007 0014 3 59 01.05 09:11 0007 0014 4 12 X 59 12.01.05 09:11 0007 0014 5 12 X 59 1 12 X 86 59 14 2012.01.05 09:17 0008 0015 2012.01.05 09:20 0009 0017 1 12 X 30% 21.54 11.11 10.43 59 14 12 X 50/ 13.84 2012.01.05 09:29 0011 0018 1 6.46 7.38 59 2 18.78 2012.01.05 09:29 0011 0018 12 X 1 13.15 5.63 59 455 2012.01.05 09:40 0012 0024 1 12 X 1 4.85 1.60 3.25 59 12 X 2.33333 3.74 2012.01.05 09:40 0012 0024 11.32 7.58 59 1456 2012.01.05 10:16 0014 0031 1 12 X 1 258.32 155.36 102.96 59 2012.01.05 10:16 0014 0032 1 12 Z 1 11.23 10.34 0.89 59 1457 2012.01.05 10:16 0014 0032 2 12 1 26.27 22.52 3.75 59 0034 2 42.24 24.78 59 1458 2012.01.05 10:25 0015 1 17.46 2012.01.05 10:32 0016 0038 1 30% 1 39.14 27.40 11.74 59 1459 2012.01.05 10:42 0018 0041 1 50% 1 7.39 3.69 3.70 59 1460 1461 2012.01.05 10:51 0020 0046 1 50% 1 19.38 9.69 9.69 59 (2 X 1 0025 0050 R 16.37 11.51 4.86 59 1462 2012.01.05 11:24 0027 0054 12 X 50% 1 33.75 4.68 29.07 59 1463 2012.01.05 11:33 0029 0060 12 X 30% 1 18.71 12.46 6.25 59 1464 2012.01.05 12:04 2 2012.01.05 12:14 0030 0063 12 IB Bz 585.86 585.86 0.00 59 1465 0030 0064 1 1466 2012.01.05 12:15 12 IB Bz 1 60.69 60.69 0.00 59 [F9] Filtrui wedłua: Wszystkie pozycie IF81 Usuń [Ctrl+F10] Zapisz [F10] Wydruki 🔻 [F12] Korekta [Esc] Zamknij [Ins] Zaznacz [F4] Zmień [F5] Ostrzeżenia

\$ 0001 ]

.

|          | REGON apte     | ki: <b>Anna</b> nanan |              |          |         | Id                | lentyfikator | nadav | vcy:        |                  |                       |                      |          |  |  |
|----------|----------------|-----------------------|--------------|----------|---------|-------------------|--------------|-------|-------------|------------------|-----------------------|----------------------|----------|--|--|
| D        | ata sprawozdan | ia: 2012.01.12 1      | 2:58         |          |         |                   | Ko           | d umo | wy:         |                  |                       |                      |          |  |  |
|          | Okro           | es: 01/2012 (20       | 12.01.01     | - 2012.0 | 1.15)   |                   |              |       |             |                  |                       |                      |          |  |  |
|          | soba wykonując | a: Jan Kowalski       |              |          |         | Design            |              |       | Odalat      |                  |                       |                      | 0-l-t-   |  |  |
| z        | U pozycji      | realiza               | tzina<br>cji | klienta  | recepty | Pozyc. na<br>rec. | NFZ n        | ienie | ność        | Ilość            | Wartość               | Refundacja           | pacjenta |  |  |
|          | 1451           | 2012.01.05            | 09:11        | 0007     | 0014    | 1                 | 12 X         |       | 500%        | 3                | 83.08                 | 41 04                | 41.0     |  |  |
|          |                | 2012.01.05            | 09:11        | 0007     | 0014    | 2                 | 12 X         |       |             |                  |                       |                      |          |  |  |
|          |                | 2012.01.05            | 09:11        | 0007     | 0014    | 3                 | 12 X         |       |             |                  |                       |                      |          |  |  |
|          |                | 2012.01.05            | 09:11        | 0007     | 0014    | 4                 | 12 X         |       | 1 1\A       |                  | 7 miany y             | wnrowadzono          |          |  |  |
|          |                | 2012.01.05            | 09:11        | 0007     | 0014    | 5                 | 12 X         |       | 01          |                  | Lillially v           | vprowauz             | one      |  |  |
|          | 1452           | 2012.01.05            | 09:17        | 0008     | 0015    | 1                 | 12 X         |       | w ok        | nie <b>"Edyc</b> | ja danyc              | ch korekty" nie      |          |  |  |
|          | 1453           | 2012.01.05            | 09:20        | 0009     | 0017    | 1                 | 12 X         | _     | maia wpływu |                  | na historie sprzedaży |                      |          |  |  |
| _        | 1454           | 2012.01.05            | 09:29        | 0011     | 0018    | 1                 | 12 X         | _     | maj         | ų vopiyvou       |                       | a motorig spizeddzy. |          |  |  |
| _        |                | 2012.01.05            | 09:29        | 0011     | 0018    | 2                 | 12 X         |       |             |                  |                       |                      |          |  |  |
| -        | 1455           | 2012.01.05            | 09:40        | 0012     | 0024    | 1                 | 12 X         |       | _           |                  |                       |                      |          |  |  |
| _        |                | 2012.01.05            | 09:40        | 0012     | 0024    |                   | 12 X         | _     | 30%0        | 2.33333          | 11.32                 | 3.74                 | 7.5      |  |  |
|          | 1456           | 2012.01.05            | 10:16        | 0014     | 0031    | 1                 | 12 X         |       | R           | 1                | 258.32                | 155.36               | 102.9    |  |  |
|          | 1457           | 2012.01.05            | 10:16        | 0014     | 0032    | 1                 | 12 Z         | ĸ     | Bz          | 1                | 11.23                 | 10.34                | 0.8      |  |  |
|          |                | 2012.01.05            | 10:16        | 0014     | 0032    | 2                 | 12 Z         | ĸ     | Bz          | 1                | 26.27                 | 22.52                | 3.7      |  |  |
| -        | 1458           | 2012.01.05            | ,<br>        | otali    | cheer   | mu da             | konod        | ζ     |             | 2                | 42.24                 | 17.46                | 24.7     |  |  |
| <u> </u> | 1459           | 2012.01.05            | J            | ezen     | uncer   | ny do             | копас        |       | 1%          | 1                | 39.14                 | 27.40                | 11.7     |  |  |
| -        | 1460           | 2012.01.05            | r            | oprav    | wv da   | nei p             | ozvcii       |       | 19/0        | 1                | 7.39                  | 3.69                 | 3.7      |  |  |
| -        | 1461           | 2012.01.05            | ٢            |          | , , ,   |                   |              | ,     | 19/0        | 1                | 19.38                 | 9.69                 | 9.0      |  |  |
| -        | 1462           | 2012.01.05            |              | wyb      | eram    | iy prz            | YCISK        |       | 06          | 1                | 10.37                 | 11.51                | 4.8      |  |  |
|          | 1463           | 2012.01.05            |              | 1        | F417    | mień              |              |       | 190         | 1                | 10 71                 | 4.08                 | 29.0     |  |  |
| -        | 1464           | 2012.01.05            | 、            | L        | ב רדי   | men               | •            |       | 270         | 2                | 505.06                | 595.96               | 0.2      |  |  |
|          | 1405           | 2012.01.05            | 12.15        | 7        | 0064    | 1                 | 10 1         | ,     | 87          | 2                | 505.60                | 505.00               | 0.0      |  |  |
|          | 1400           | 2012.01.05            | 12.15        |          | 0004    | 1                 | 12 10        | ,     | DZ          | 1                | 00.09                 | 00.09                | 0.0      |  |  |
| ٠        |                |                       | /            |          |         |                   |              |       |             |                  |                       |                      |          |  |  |
|          |                |                       |              |          |         |                   |              |       |             |                  |                       |                      |          |  |  |

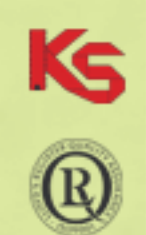

2 eser 1

AMSOFT

#### Edycja danych recepty

| Przed korektą                                                                    | Po korekcie                                                                                                    |                                                                                                    |                                                                                                    |                                                                                                    |
|----------------------------------------------------------------------------------|----------------------------------------------------------------------------------------------------|----------------------------------------------------------------------------------------------------|----------------------------------------------------------------------------------------------------|----------------------------------------------------------------------------------------------------|
| Usunięcie pozycji z refundacji:                                                  | Przekazanie danych                                                                                                    |                                                                                                    |                                                                                                    |                                                                                                    |
| Nr recepty:                                                                      | Theorem and the second second se |                                                                                                    |                                                                                                    |                                                                                                    |
| Kod typu recepty: 7 - Import docelowy                                            | 8 - Rp                                                                                                    |                                                                                                    |                                                                                                    |                                                                                                    |
| Data wystawienia:                                                                | 2011.06.30                                                                                                    |                                                                                                    |                                                                                                    |                                                                                                    |
| Data realizacji od:                                                              |                                                                                                    |                                                                                                    |                                                                                                    |                                                                                                    |
| Pro autore/familia: Nie                                                          | Nie                                                                                                    | <b>→</b>                                                                                                    |                                                                                                    |                                                                                                    |
| Komórka regon:                                                                   |                                                                                                    |                                                                                                    |                                                                                                    |                                                                                                    |
| Nr lekarza:                                                                      |                                                                                                    | ···                                                                                                    |                                                                                                    |                                                                                                    |
| Oddział NFZ:                                                                     | 12                                                                                                    |                                                                                                    |                                                                                                    |                                                                                                    |
| Rodzaj numeru ident. pacjenta: 2 - Poświadczenie NFZ                             | 5 - PESEL                                                                                                    | <b>-</b>                                                                                                    | Educia de sus                                                                                                    | h                                                                                                    |
| Nr pacjenta:                                                                     |                                                                                                    |                                                                                                    | Euycja danyc                                                                                                    | .[]                                                                                                    |
| Data i godzina realizacji:                                                       | 2011.07.01                                                                                                    | 09:12                                                                                                    | املاب                                                                                                    |                                                                                                    |
| Data i godzina wydania leku:                                                     | 🗖 (                                                                                                    | 00:00                                                                                                    | Теки                                                                                                    |                                                                                                    |
|                                                                                  |                                                                                                    | Edycja danych korekty Dane recepty Dane leku                                                                                                    |                                                                                                    |                                                                                                    |
|                                                                                  |                                                                                                    | Edycja danych korekty Dane recepty Dane leku                                                                                                    | Przed korekta                                                                                                    | Po korekcie                                                                                                    |
|                                                                                  |                                                                                                    | Edycja danych korekty Dane recepty Dane leku Nie zamieniad                                                                                                    | Przed korekta                                                                                                    | Po korekcie                                                                                                    |
| Dokonujemy poprawek                                                              |                                                                                                    | Edycja danych korekty Dane recepty Dane leku Nie zamieniad Uprawnienia                                                                                                    | Przed korekta<br>ź: Można zamieniać<br>2: X - Brak uprawnień                                                                                                    | Po korekcie<br>Można zamieniać<br>X - Brak uprawnień                                                                          |
| Dokonujemy poprawek                                                              |                                                                                                    | Edycja danych korekty<br>Dane recepty Dane leku<br>Nie zamieniad<br>Uprawnienia<br>Odpłatność                                                                                                    | Przed korekta<br>ź: Można zamieniać<br>e: X - Brak uprawnień<br>ź: 0 - bezpłatnie                                                                                                    | Po korekcie<br>Można zamieniać<br>X - Brak uprawnień<br>1 - ryczałt                                                           |
| Dokonujemy poprawek<br>pozycji i zatwierdzamy                                    |                                                                                                    | Edycja danych korekty<br>Dane recepty Dane leku<br>Nie zamienia<br>Uprawnienia<br>Odpłatnośc<br>Odpowiednik                                                                                                    | Przed korektą<br>ć: Można zamieniać<br>e: X - Brak uprawnień<br>ć: 0 - bezpłatnie<br>c: Wydano zgodnie z preskrypcją                                                                                                    | Po korekcie<br>Można zamieniać<br>X - Brak uprawnień<br>1 - ryczałt<br>Wydano zgodnie z preskrypc                             |
| Dokonujemy poprawek<br>pozycji i zatwierdzamy                                    |                                                                                                    | Edycja danych korekty<br>Dane recepty Dane leku<br>Nie zamieniae<br>Uprawnienie<br>Odpłatność<br>Odpowiednik<br>Kod EAN zamiennika                                                                                                    | Przed korekta<br>ć: Można zamieniać<br>e: X - Brak uprawnień<br>ć: 0 - bezpłatnie<br>c: Wydano zgodnie z preskrypcją<br>a:                                                                                                    | Po korekcie<br>Można zamieniać<br>X - Brak uprawnień<br>1 - ryczałt<br>Wydano zgodnie z preskrypc                             |
| Dokonujemy poprawek<br>pozycji i zatwierdzamy<br>przyciskiem <b>[F2] Zapisz.</b> |                                                                                                    | Edycja danych korekty<br>Dane recepty Dane leku<br>Nie zamieniac<br>Uprawnienia<br>Odpłatność<br>Odpowiednił<br>Kod EAN zamiennika<br>Typ kodu leku                                                                                                    | Przed korekta<br>ć: Można zamieniać<br>e: X - Brak uprawnień<br>ć: 0 - bezpłatnie<br>c: Wydano zgodnie z preskrypcją<br>a:<br>u: 0 - Lek                                                                                                    | Po korekcie<br>Možna zamieniać<br>X - Brak uprawnień<br>1 - ryczałt<br>Wydano zgodnie z preskrypc<br>0 - Lek                  |
| Dokonujemy poprawek<br>pozycji i zatwierdzamy<br>przyciskiem <b>[F2] Zapisz.</b> |                                                                                                    | Edycja danych korekty<br>Dane recepty Dane leku<br>Nie zamieniac<br>Uprawnienia<br>Odpłatność<br>Odpowiednił<br>Kod EAN zamiennika<br>Typ kodu leku<br>Kod EAN leku                                                                                                | Przed korekta<br>ć: Można zamieniać<br>e: X - Brak uprawnień<br>ć: 0 - bezpłatnie<br>c: Wydano zgodnie z preskrypcją<br>a:<br>u: 0 - Lek<br>u:                                                                                                    | Po korekcie<br>Možna zamieniać<br>X - Brak uprawnień<br>1 - ryczałt<br>Wydano zgodnie z preskrypc<br>0 - Lek<br>5909990975419 |
| Dokonujemy poprawek<br>pozycji i zatwierdzamy<br>przyciskiem <b>[F2] Zapisz.</b> |                                                                                                    | Edycja danych korekty<br>Dane recepty Dane leku<br>Nie zamienia<br>Uprawnienia<br>Odpłatność<br>Odpowiednik<br>Kod EAN zamiennika<br>Typ kodu leku<br>Kod EAN leku<br>Ilość                                                                                        | Przed korekta<br>ć: Można zamieniać<br>e: X - Brak uprawnień<br>ć: 0 - bezpłatnie<br>c: Wydano zgodnie z preskrypcją<br>a:<br>1: 0 - Lek<br>1:<br>ć: 0                                                                                                    | Po korekcie<br>Można zamieniać<br>X - Brak uprawnień<br>1 - ryczałt<br>Wydano zgodnie z preskrypc<br>0 - Lek<br>5909990975419 |
| Dokonujemy poprawek<br>pozycji i zatwierdzamy<br>przyciskiem <b>[F2] Zapisz.</b> |                                                                                                    | Edycja danych korekty<br>Dane recepty Dane leku<br>Nie zamienia<br>Uprawnienia<br>Odpłatność<br>Odpowiednii<br>Kod EAN zamiennika<br>Typ kodu leku<br>Kod EAN leku<br>Ilość<br>Cena detaliczna                                                                     | Przed korekta<br>ć: Można zamieniać<br>e: X - Brak uprawnień<br>ć: 0 - bezpłatnie<br>c: Wydano zgodnie z preskrypcją<br>a:<br>1: 0 - Lek<br>1:<br>ć: 0<br>a: 0.00                                                                                                    | Po korekcie<br>Można zamieniać<br>X - Brak uprawnień<br>1 - ryczałt<br>Wydano zgodnie z preskrypc<br>0 - Lek<br>5909990975419 |
| Dokonujemy poprawek<br>pozycji i zatwierdzamy<br>przyciskiem <b>[F2] Zapisz.</b> |                                                                                                    | Edycja danych korekty<br>Dane recepty Dane leku<br>Nie zamienia<br>Uprawnienia<br>Odpłatność<br>Odpowiednił<br>Kod EAN zamiennika<br>Typ kodu leku<br>Kod EAN leku<br>Ilość<br>Cena detaliczna<br>Cena hurtowa brutto                                              | Przed korekta         ć:       Moźna zamieniać         é:       Noźna zamieniać         é:       Srak uprawnień         ć:       0 - bezpłatnie         c:       Wydano zgodnie z preskrypcją         a:       0 - Lek         b:       0         a:       0         a:       0.00         b:       0.00                                                          | Po korekcie<br>Można zamieniać<br>X - Brak uprawnień<br>1 - ryczałt<br>Wydano zgodnie z preskrypc<br>0 - Lek<br>5909990975419 |
| Dokonujemy poprawek<br>pozycji i zatwierdzamy<br>przyciskiem <b>[F2] Zapisz.</b> |                                                                                                    | Edycja danych korekty<br>Dane recepty Dane leku<br>Nie zamieniae<br>Odpłatność<br>Odpowiednik<br>Kod EAN zamiennika<br>Typ kodu leku<br>Kod EAN leku<br>Ilość<br>Cena detaliczna<br>Cena hurtowa brutto<br>Opłata pacjenta                                         | Przed korekta         É:       Można zamieniać         2:       X - Brak uprawnień         É:       0 - bezpłatnie         c:       Wydano zgodnie z preskrypcją         2:       0 - Lek         1:       0         2:       0         3:       0         4:       0         4:       0         5:       0         6:       0.00         5:       0.00           | Po korekcie<br>Można zamieniać<br>X - Brak uprawnień<br>1 - ryczałt<br>Wydano zgodnie z preskrypc<br>0 - Lek<br>5909990975419 |
| Dokonujemy poprawek<br>pozycji i zatwierdzamy<br>przyciskiem <b>[F2] Zapisz.</b> |                                                                                                    | Edycja danych korekty<br>Dane recepty Dane leku<br>Nie zamieniad<br>Uprawnienia<br>Odpłatność<br>Odpłatność<br>Odpłatność<br>Odpłatność<br>Cena detaliczna<br>Cena hurtowa brutto<br>Opłata pacjenta<br>Wartość                                                    | Przed korekta         ź:       Można zamieniać         ź:       Nożna zamieniać         ź:       Stak uprawnień         ź:       0 - bezpłatnie         c:       Wydano zgodnie z preskrypcją         ź:       0 - Lek         ź:       0         a:       0.00         a:       0.00         a:       0.00         b:       0.00         c:       0.00           | Po korekcie<br>Można zamieniać<br>X - Brak uprawnień<br>1 - ryczałt<br>Wydano zgodnie z preskrypc<br>0 - Lek<br>5909990975419 |
| Dokonujemy poprawek<br>pozycji i zatwierdzamy<br>przyciskiem <b>[F2] Zapisz.</b> |                                                                                                    | Edycja danych korekty<br>Dane recepty Dane leku<br>Nie zamieniad<br>Uprawnienia<br>Odpłatność<br>Odpowiednik<br>Kod EAN zamiennika<br>Typ kodu leku<br>Kod EAN leku<br>Ilość<br>Cena detaliczna<br>Cena hurtowa brutto<br>Opłata pacjenta<br>Wartość<br>Refundacja | Przed korekta         ć:       Možna zamieniać         é:       Yezed korekta         ć:       Možna zamieniać         é:       Strak uprawnień         ć:       0 - bezpłatnie         c:       Wydano zgodnie z preskrypcją         a:       0 - Lek         c:       6         a:       0.00         a:       0.00         a:       0.00         a:       0.00 | Po korekcie<br>Można zamieniać<br>X - Brak uprawnień<br>1 - ryczałt<br>Wydano zgodnie z preskrypc<br>0 - Lek<br>5909990975419 |

| Da | ta s | prawozdania:<br>Okres: | 2012.01.12 12:58<br>01/2012 (2012.01.01 | - 2012.0 | 1.15)         | 10        |         | Kod umo | wy:     |         |         |            |        |
|----|------|------------------------|-----------------------------------------|----------|---------------|-----------|---------|---------|---------|---------|---------|------------|--------|
| z  | U    | Nr wewn.               | Data i godzina<br>realizacij            | Numer    | Numer         | Pozyc. na | Oddział | Upraw-  | Odpłat- | Ilość   | Wartość | Refundacja | Opłata |
|    |      | 1451                   | 2012.01.05 09:11                        | 0007     | 0014          | 1         | 12      | X       | 50%     | 2       | 82.08   | 41.04      | 41.04  |
|    |      |                        | 2012.01.05 09:11                        | 0007     | 0014          | 2         | 12      | x       | R       | 1       | 20.67   | 13.04      | 7.63   |
|    |      |                        | 2012.01.05 09:11                        | 0007     | 0014          | 3         | 12      | x       | 50%     | 1       | 16.14   | 8.07       | 8.07   |
|    |      |                        | 2012.01.05 09:11                        | 0007     | 0014          | 4         | 12      | x       | R       | 2       | 16.60   | 7.98       | 8.62   |
|    |      |                        | 2012.01.05 09:11                        | 0007     | 0014          | 5         | 12      | x       | R       | 1       | 20.67   | 13.04      | 7.63   |
|    |      | 1452                   | 2012.01.05 09:17                        | 0008     | 0015          | 1         | 12      | x       | R       | 1       | 16.37   | 11.51      | 4.86   |
|    |      | 1453                   | 2012.01.05 09:20                        | 0009     | 0017          | 1         | 12      | x       | 30%     | 1       | 21.54   | 11.11      | 10.43  |
|    |      | 1454                   | 2012.01.05 09:29                        | 0011     | 0018          | 1         | 12      | x       | 50%     | 1       | 13.84   | 6.46       | 7.38   |
|    |      |                        | 2012.01.05 09:29                        | 0011     | 0018          | 2         | 12      | x       | 30%     | 1       | 18.78   | 13.15      | 5.63   |
|    |      | 1455                   | 2012.01.05 09:40                        | 0012     | 0024          | 1         | 12      | x       | 50%     | 1       | 4.85    | 1.60       | 3.25   |
|    |      |                        | 2012.01.05 09:40                        | 0012     | 0024          |           | 12      | Х       | 50%     | 2.33333 | 11.32   | 3.74       | 7.58   |
|    |      | 1456                   | 2012.01.05 10:16                        | 0014     | 0031          | 1         | 12      | x       | R       | 2       | 516.64  | 413.68     | 102.96 |
|    |      | 1457                   | 2012.01.05 10:16                        | 0014     | 0032          | 1         | 12      | ZK      | Bz      | 1       | 11.23   | 10.34      | 0.89   |
| _  |      |                        | 2012.01.05 10:16                        | 0014     | 0032          | 2         | 12      | ZK      | Bz      | 1       | 26.27   | 22.52      | 3.75   |
| _  |      | 1458                   | 2012.01.05 10:25                        | 0015     | 0034          | 1         | 12      | x       | R       | 2       | 42.24   | 17.46      | 24.78  |
| _  |      |                        |                                         |          | 8             | 1         | 12      | x       | 30%     | 1       | 39.14   | 27.40      | 11.74  |
| 4  |      | Jeże                   | li wszystko ie                          | st iuż   | ,             | 1         | 12      | x       | 50%     | 1       | 7.39    | 3.69       | 3.70   |
| _  |      |                        |                                         |          |               | 1         | 12      | x       | 50%     | 1       | 19.38   | 9.69       | 9.69   |
| 4  |      | w po                   | rządku zapis                            | ujem     | У             | 1         | 12      | x       | R       | 1       | 16.37   | 11.51      | 4.86   |
| 4  |      | rar                    | nort nrzycisk                           | iom      |               | 1         | 12      | X       | 50%     | 1       | 33.75   | 4.68       | 29.07  |
| -  |      | Iah                    |                                         |          |               | 1         | 12      | x       | 30%     | 1       | 18.71   | 12.46      | 6.25   |
|    |      | [C                     | trl+F10] Zap                            | isz.     |               | 1         | 12      | IB      | Bz      | 2       | 585.86  | 585.86     | 0.00   |
|    |      | -                      |                                         |          |               | 1         | 12      | IB      | Bz      | 1       | 60.69   | 60.69      | 0.00   |
| •  | -    |                        |                                         | <u> </u> | $\overline{}$ |           |         |         |         |         |         |            |        |
| -  | _    |                        |                                         |          |               |           |         |         |         |         |         |            |        |

**K**s ®

AMSOFT

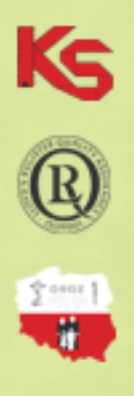

AMSOR

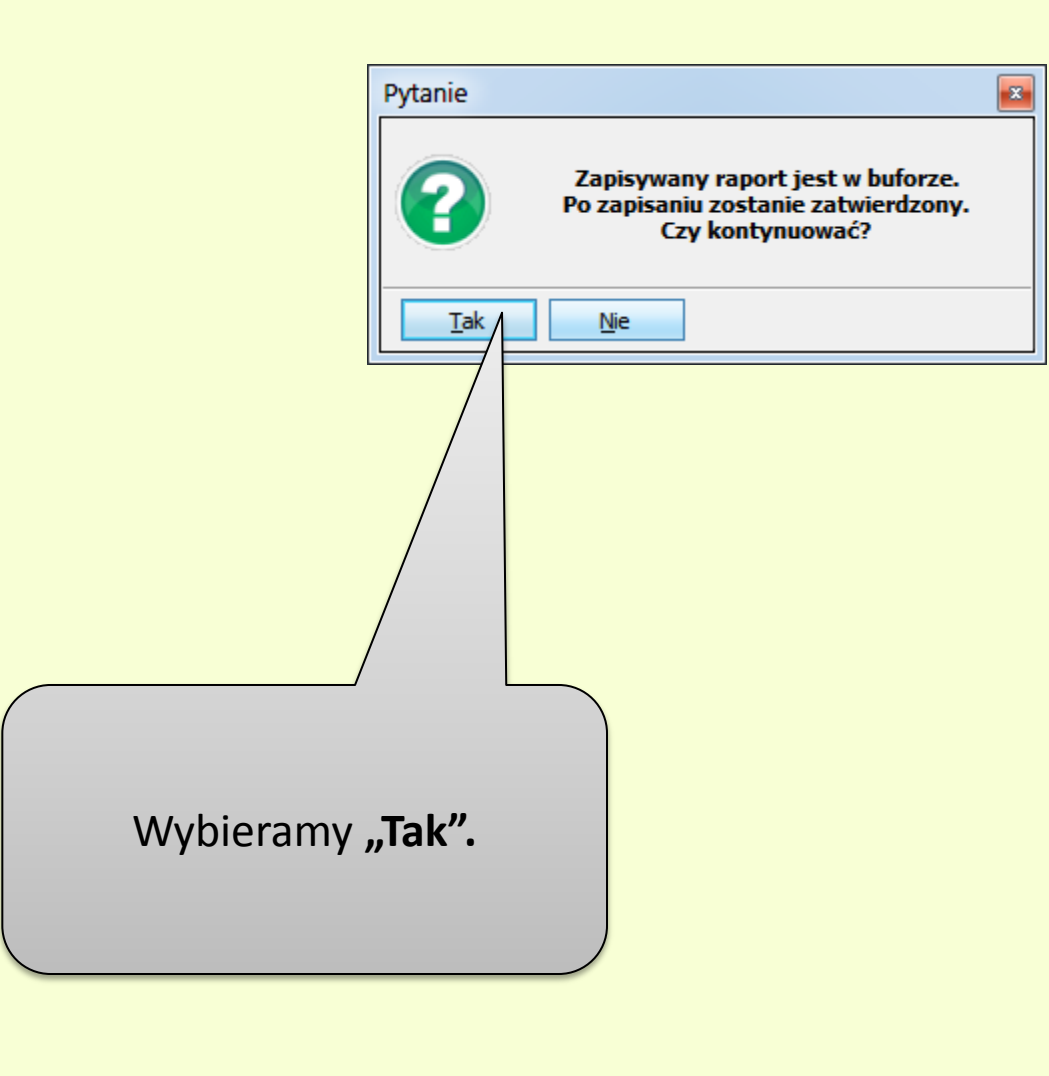

R R S

Program wyświetli zapytanie czy zapisać plik raportu w lokalizacji określonej w ustawieniu w module APW41-Admin → Opcje modułów → APW21-Zestawienia → Ustawienia lokalne – opcja nr 2: "Ścieżka zapisu rachunku refundacyjnego" (APW21.1.2).

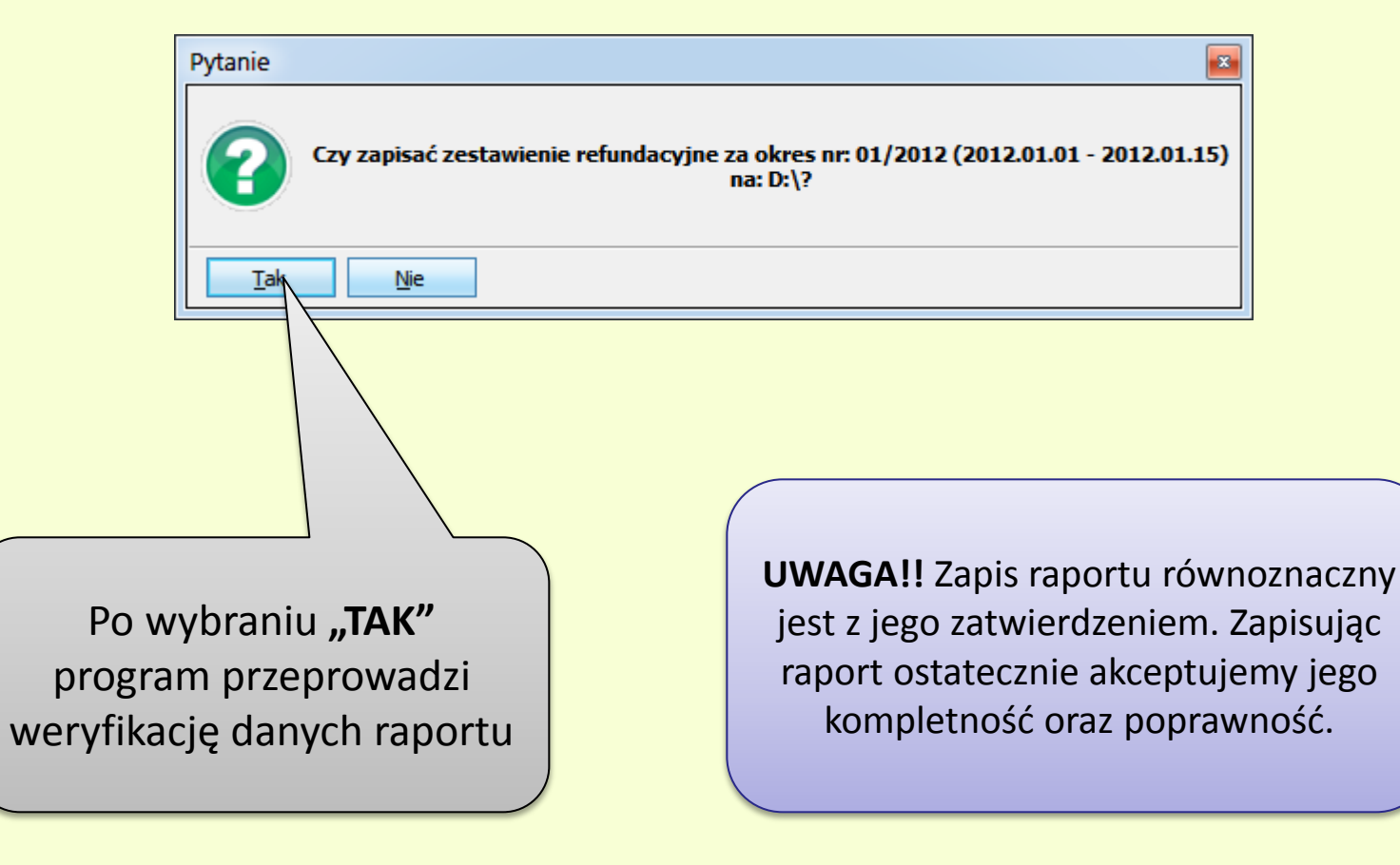

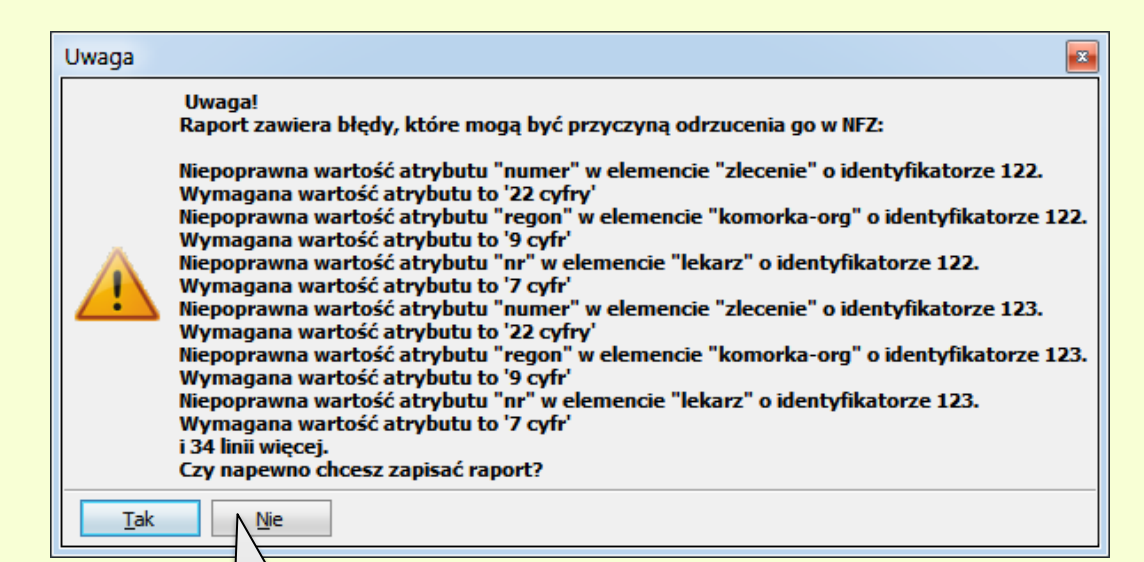

Jeżeli zostaną wyświetlone błędy należy wybrać **"Nie"** i dokonać poprawy błędnych pozycji. Jeżeli raport został wcześniej zatwierdzony (posiada status **"Zatwierdzono"**) należy usunąć raport przyciskiem **[F8] Usuń** w oknie **"Zestawienia refundacyjne",** utworzyć go ponownie i dokonać poprawy błędnych pozycji, gdy raport jest jeszcze ze statusem **"Bufor"**.

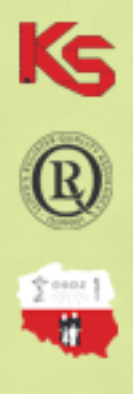

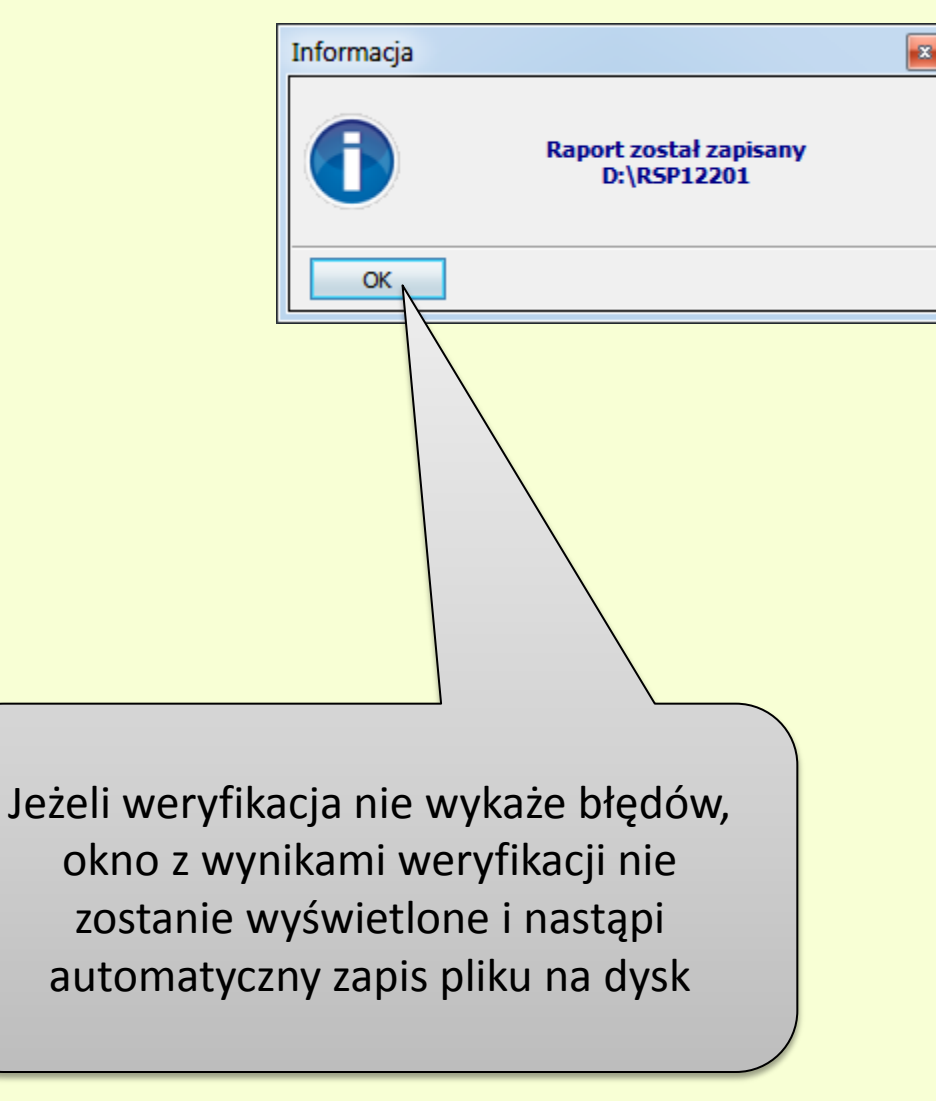

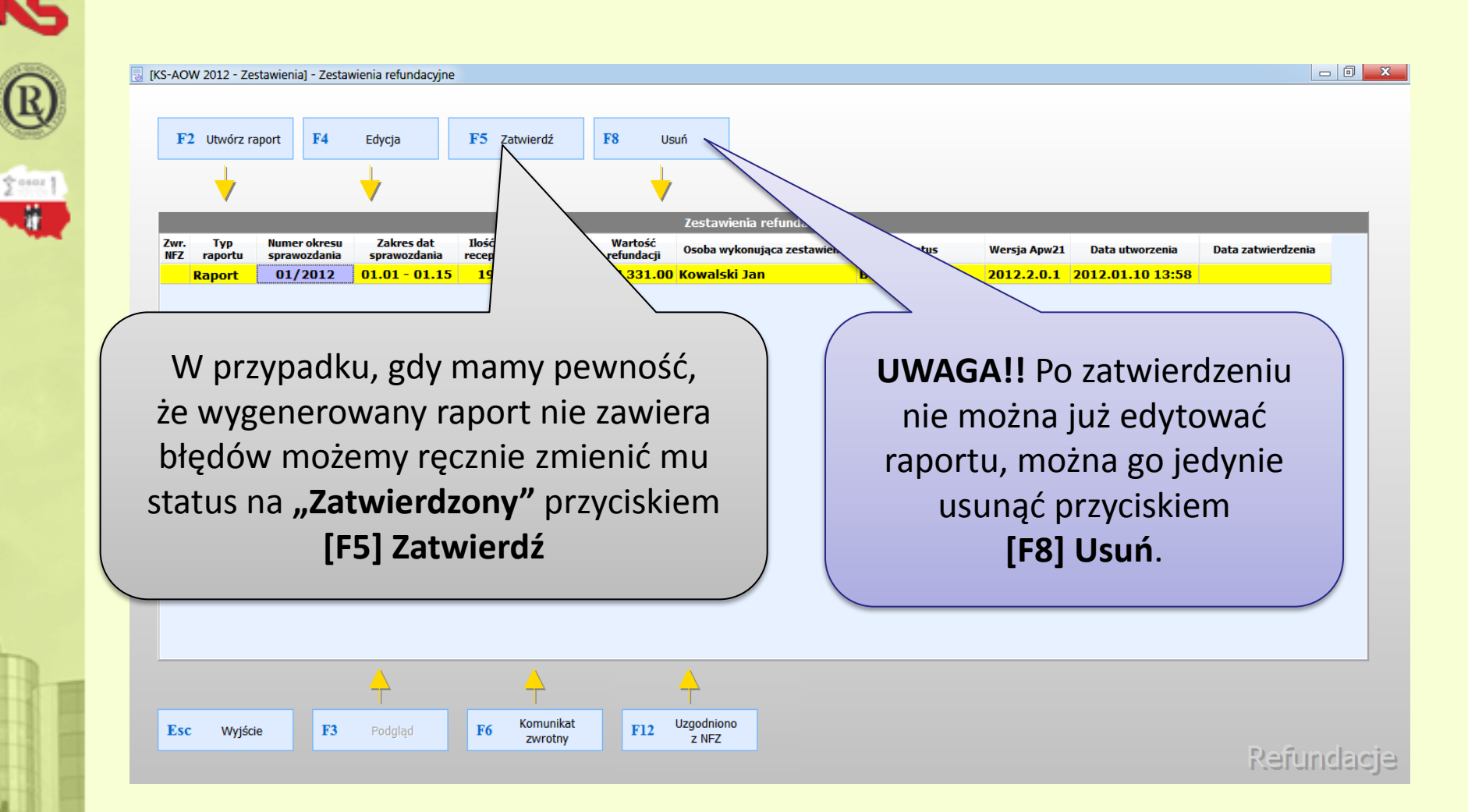

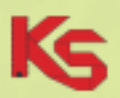

#### Zapisany plik \*.xml apteka przesyła do Oddziału NFZ za pomocą portalu świadczeniodawcy celem weryfikacji.

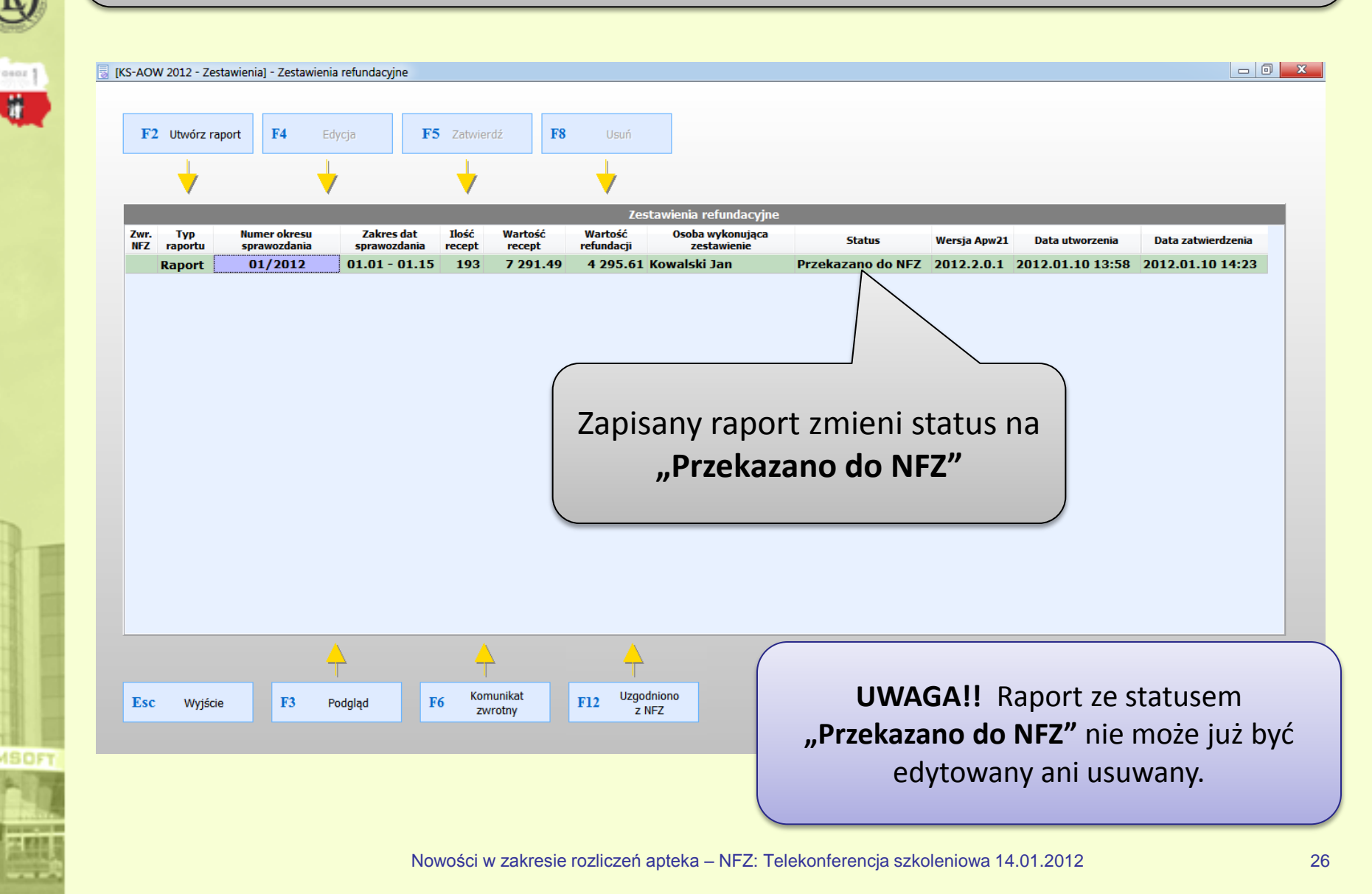

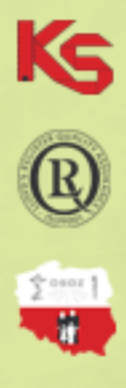

### Wczytanie komunikatu zwrotnego przesłanego z NFZ

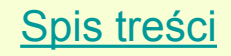

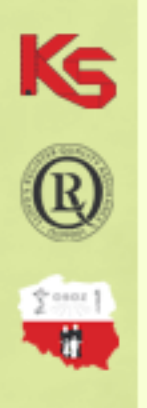

NFZ dokonuje walidacji i weryfikacji otrzymanego od apteki komunikatu elektronicznego pod kątem poprawności zawartych w nim danych. Następnie zostaje przygotowany i udostępniony aptekom wynik walidacji i weryfikacji w postaci komunikatu zwrotnego zawierającego wyniki wstępnej analizy poprawności danych. Apteka pobiera plik z portalu świadczeniodawcy.

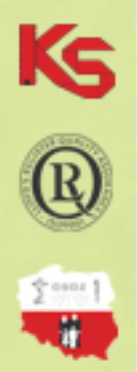

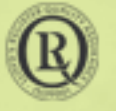

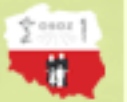

KAMSOFT

| [ | (S-AO       | W 2012 - Ze    | stawieni    | a] - Zestaw           | ienia refundacyj       | ine                     |                          |                       |                                 |                   |              |
|---|-------------|----------------|-------------|-----------------------|------------------------|-------------------------|--------------------------|-----------------------|---------------------------------|-------------------|--------------|
|   | F2          | 2 Utwórz r     | aport       | F4                    | Edycja                 | F5 Zat                  | wierdź                   | <b>F8</b> Usu         | ıń                              |                   |              |
|   |             | -              |             |                       | ↓                      |                         | /                        | <b>\</b>              |                                 |                   |              |
|   |             |                |             |                       |                        |                         | Zestawienia I            | refundacyjne          |                                 |                   |              |
|   | Zwr.<br>NFZ | Typ<br>raportu | Num<br>spra | er okresu<br>wozdania | Zakres da<br>sprawozda | at Ilość<br>inia recept | Wartość<br>recept        | Wartość<br>refundacji | Osoba wykonująca<br>zestawienie | Status            | Wersja Apw21 |
|   |             | Raport         | 01          | /2012                 | 01.01 - 01             | 1.15 181                | 7 128.04                 | 4 380.15              | Kowalski Jan                    | Przekazano do NFZ | 2012.2.1.2 2 |
|   |             |                |             |                       |                        | [F                      | Wybier<br>6 <b>] Kom</b> | amy pra<br>unikat z   | zycisk<br>z <b>wrotny</b>       |                   |              |
|   | <           |                |             |                       | <u> </u>               |                         |                          |                       | <u>_</u>                        |                   | Þ            |
|   | Esc         | Wyjśc          | ie          | F3                    | Podgląd                | F6                      | Komunikat<br>zwrotny     | F12 <sup>U</sup>      | zgodniono<br>z NFZ              | 9                 | efundacje    |

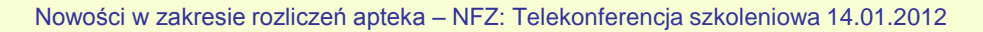

| (c       |                                                                                                    |
|----------|----------------------------------------------------------------------------------------------------|
| 9        | Otwieranie                                                                                                    |
| 6        | Szukaj w: 📗 Komunikaty zwrotne NFZ 🔹 🌀 🏂 📂 🖽 🗸                                                                                                    |
| CC       | Nazwa         Data modyfikacji         Typ           Ostatnje         KRP09001_1_73821.ZLK         2012-01-12 12:36         Plik ZLK                                                                                                    |
|          | miejsca                                                                                                    |
|          | Pulpit                                                                                                    |
|          | Biblioteki                                                                                                    |
|          |                                                                                                    |
|          | Komputer                                                                                                    |
|          | Nazwa pliku:     Image: Constraint of the second second seco |
|          |                                                                                                    |
|          | Odnajdujemy plik                                                                                                    |
| MSOFT    | i wybieramy go.                                                                                                    |
| <b>1</b> |                                                                                                    |

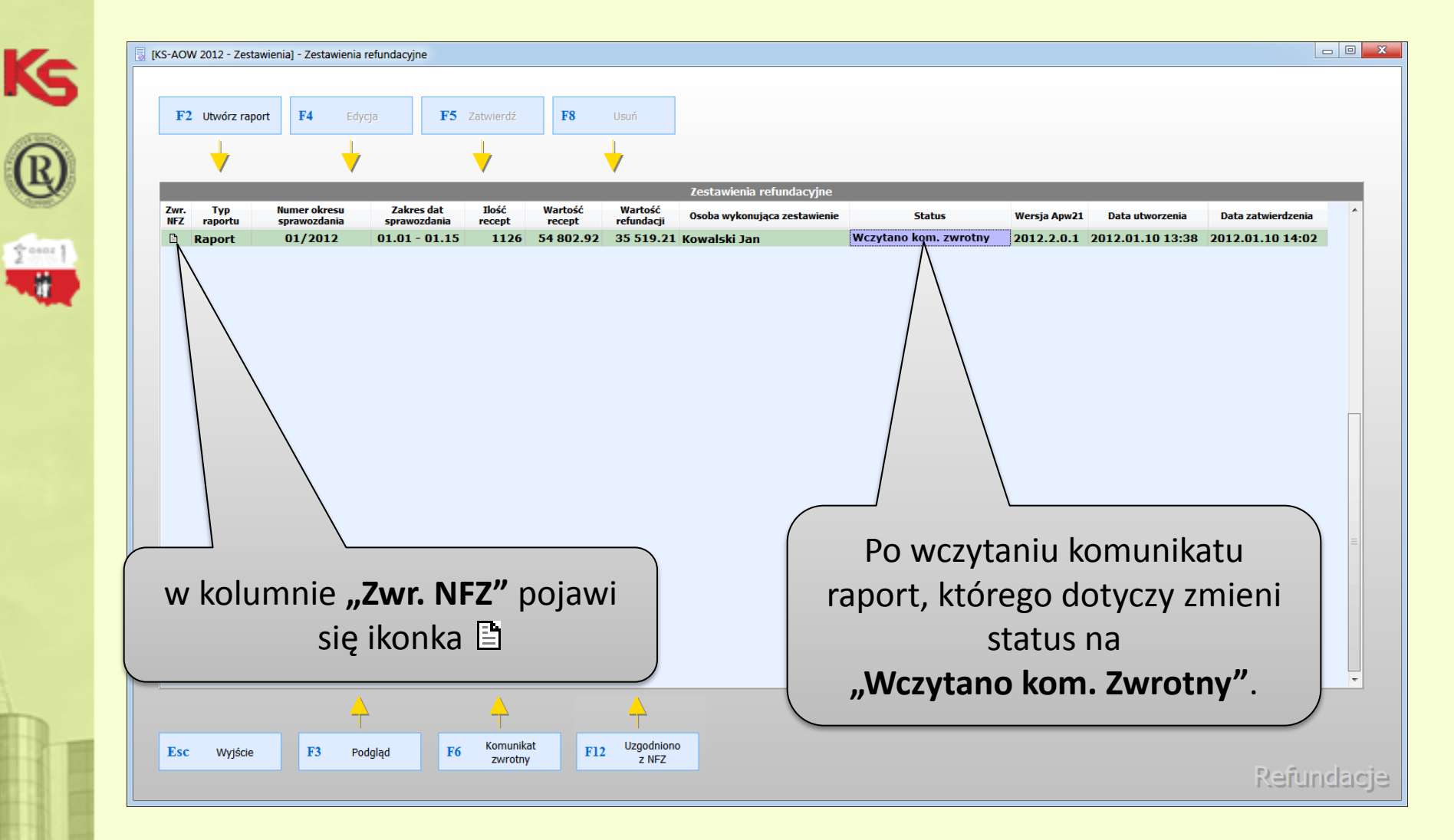

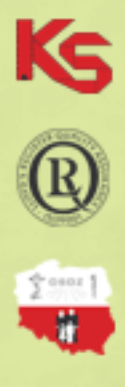

### Weryfikacja komunikatu zwrotnego otrzymanego z NFZ

Na podstawie wczytanego komunikatu zwrotnego apteka ma możliwość odniesienia się do przesłanych poprawek.

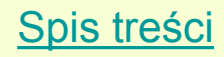

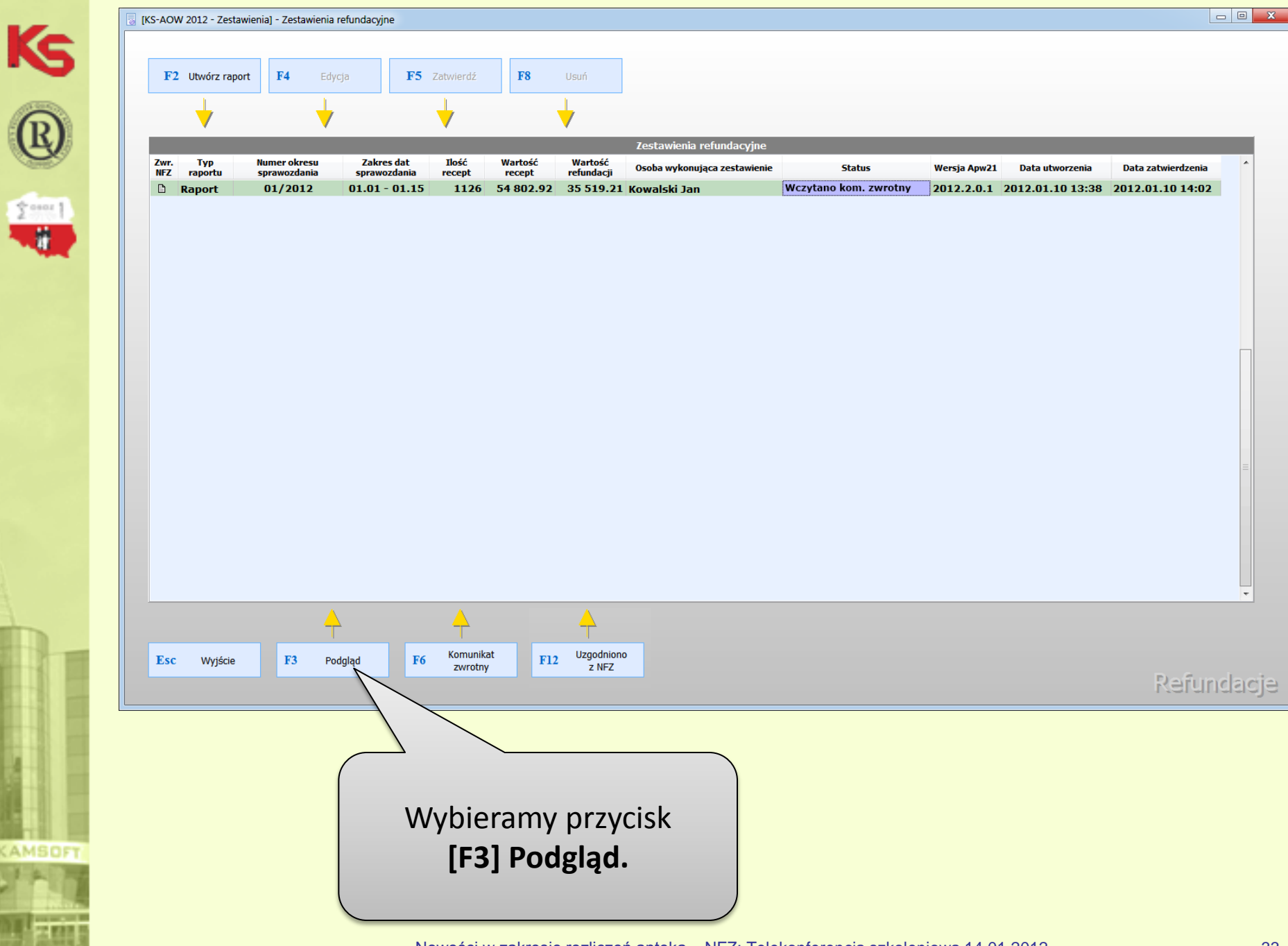

W kolumnie **"Zwrot NFZ"** przy każdej pozycji pojawi się ikona oznaczająca informację na temat poprawności pozycji:

🧔 - pozycja poprawna,

Ks

50001

- 🛆 pozycja z błędami,
- pozycja z informacjami,
- ▲ pozycja z ostrzeżeniami.

|   | Edycja     | a zestav     | wienia refund                 | acyjnego                     |                  |                  |                   |                  |                           |                 |           |                 |                    |                 |                       |               |
|---|------------|--------------|-------------------------------|------------------------------|------------------|------------------|-------------------|------------------|---------------------------|-----------------|-----------|-----------------|--------------------|-----------------|-----------------------|---------------|
|   | RE         | GON ap       | pteki:                        |                              |                  |                  | Identyfikato      | or nadawc        | y: 100000 000             |                 | -         |                 |                    |                 |                       |               |
| D | ata spi    | rawozd       | lania: 🔲 🚺                    |                              |                  |                  |                   | od umow          |                           |                 |           |                 |                    |                 |                       |               |
|   |            |              | )kres: 01/20                  | 12 (2012.01.01 - 2012.       | 01.15)           |                  |                   |                  |                           |                 |           |                 |                    |                 |                       |               |
|   | )soba v    | wykonu       | ıjąca: 💼 👘                    | ren Wardenes Weitigen        |                  |                  |                   |                  |                           |                 |           |                 |                    |                 |                       |               |
| z | U          | Zwrot<br>NFZ | Nr wewn.<br>pozycji           | Data i godzina<br>realizacji | Numer<br>klienta | Numer<br>recepty | Pozyc. na<br>rec. | Oddział U<br>NFZ | Jpraw- Odpł<br>nienie nos | at-<br>ić Ilość | Wartość   | Refundacja      | Opłata<br>pacjenta | Kod leku        | Cena zakupu<br>brutto | Cena detali 🔺 |
| V | 1 4        | 2            | 10542                         | 2012.01.01 05:04             | 1005             | 0002             | 1                 | 09 >             | (R                        | 1               | 14.59     | 10.59           | 4.00               | 5909990328413   | 11.38                 | 14            |
|   |            | $\bigotimes$ | 10543                         | 2012.01.01 07:41             | 1011             | 0004             | 1                 | 09 >             | <b>( 50%</b>              | 1               | 24.66     | 4.68            | 19.98              | 5909990573752   | 19.42                 | 24            |
|   |            | 0            | 10544                         | 2012.01.01 08:47             | 1013             | 0007             | 1                 | 09 X             | <b>( 50%</b>              | 1               | 12.23     | 3.97            | 8.26               | 5909990894819   | 9.72                  | 12            |
| V | <u>/</u>   | 7            | 10545                         | 2012.01.01 10:47             | 1029             | 0016             | 1                 | 09 X             | <b>( 50%</b>              | 1               | 9.87      | 4.93            | 4.94               | 5909990716623   | 5.43                  | 9             |
| V | ′ <u>/</u> | 7            | 10546                         | 2012.01.01 10:49             | 1029             | 0017             | 1                 | 09 X             | <b>K</b> 50%              | 1.5             | 49.61     | 24.80           | 24.81              | 5909990411115   | 25.59                 | 33            |
|   |            | $\bigcirc$   | 10547                         | 2012.01.01 11:05             | 1032             | 0022             | (                 |                  |                           |                 | •         |                 |                    | •               |                       | 30            |
|   |            | $\bigcirc$   | 10548                         | 2012.01.01 12:20             | 1046             | 0024             | (                 |                  |                           |                 |           |                 |                    |                 |                       | 5             |
|   |            | $\bigcirc$   |                               | 2012.01.01 12:20             | 1046             | 0024             |                   | - N/             | lam                       | ı możli         | wnść      | nrzofi          | iltrow             | vania no        | zvcii                 | 18            |
|   |            | $\bigotimes$ | 10549                         | 2012.01.01 12:44             | 1054             | 0026             |                   | 1.0              | laniy                     |                 | w03C      | pizen           |                    | vanna pu        | zycji                 | 9             |
|   |            | $\bigcirc$   | 10550                         | 2012.01.01 13:17             | 1065             | 0031             |                   |                  | -11                       |                 | + - / - : |                 |                    | 7 <b>.</b>      |                       | 14            |
|   |            | $\bigotimes$ | 10551                         | 2012.01.01 13:27             | 1068             | 0032             |                   | we               | aiug                      | zawar           | tosci     | коіит           | iny "              | <b>LWLOT IN</b> | FZ za                 | 24            |
|   |            | $\bigcirc$   | 10552                         | 2012.01.01 14:06             | 1078             | 0035             |                   |                  | 0                         |                 |           |                 | , ,,               |                 |                       | 29            |
|   |            | $\bigcirc$   | 10553                         | 2012.01.01 14:12             | 1081             | 0038             |                   |                  | nom                       | oca ni          | vrick     | (11 <b>[F</b> 9 | 1 Filtı            | rui wedł        | ΊΙσ                   | 26            |
|   |            | $\bigcirc$   | 10554                         | 2012.01.01 14:46             | 1091             | 0044             |                   |                  | poin                      | ocų pi          | ZyCISI    |                 | ]                  | i uj wcu        | 45                    | 116           |
|   |            | $\bigcirc$   |                               | 2012.01.01 14:46             | 1091             | 0044             |                   |                  |                           |                 |           |                 |                    |                 |                       | / 11          |
|   |            | $\bigotimes$ | 10555                         | 2012.01.01 15:33             | 1097             | 0051             | T                 | 097              | $\overline{}$             |                 | 0.50      | 0.34            | 18.07              | 5909990419320   | 22.10                 | 26            |
|   |            | $\bigcirc$   | 10556                         | 2012.01.01 16:05             | 1111             | 0057             | 1                 | <u>روہ</u>       |                           |                 | 7.72      | 3.86            | 3.86               | 5909990038220   | 5.29                  | 7             |
|   |            | $\bigotimes$ | 10557                         | 2012.01.01 17:03             | 1124             | 0070             | 1                 |                  |                           | 1               | 26.20     | 13.10           | 13.10              | 5909990045532   | 16.91                 | 26            |
|   |            | $\bigcirc$   | 10558                         | 2012.01.01 17:09             | 1126             | 0072             |                   |                  | 0%                        | 1               | 17.43     | 1.92            | 15.51              | 5909990051335   | 16.19                 | 17            |
|   |            | $\bigotimes$ | 10559                         | 2012.01.01 17:28             | 1134             | 0075             |                   | _                | 50%                       | 1               | 37.12     | 16.53           | 20.59              | 5909990717521   | 29.39                 | 37            |
|   |            | $\bigcirc$   | 10560                         | 2012.01.01 17:30             | 1135             |                  |                   | 09 >             | <b>( 50%</b>              | 1               | 37.12     | 16.53           | 20.59              | 5909990717521   | 29.39                 | 37            |
|   |            | $\bigotimes$ | 10561                         | 2012.01.01 17:34             | 11               | -                | 1                 | 09 X             | ( 30%                     | 1               | 50.13     | 15.36           | 34.77              | 5909990690336   | 29.18                 | 50            |
|   |            | $\bigotimes$ | 10562                         | 2012.01.01 18:11             | -                | 0082             | 1                 | 09 X             | <b>( 50%</b>              | 1               | 23.03     | 9.45            | 13.58              | 5909990368235   | 19.20                 | 23            |
|   |            |              |                               |                              |                  |                  |                   |                  |                           |                 |           |                 |                    |                 |                       | *             |
| • |            |              |                               |                              |                  |                  |                   |                  |                           |                 |           |                 |                    |                 |                       | •             |
| P | 9] Filtruj | według       | : Wszystkie po                | zycje 🔹                      |                  |                  |                   |                  |                           |                 |           |                 |                    |                 |                       |               |
| F | finel 7a   | 370307       | Wszystkie po                  | zycie                        | -8] Lleuń        | [Ctrl+E10        | 1 Zanisz 🛛 🕯      | E 101 Wydru      | ki 👻 🛛 [E12] k            | orekta [Esc] Za | knji      |                 |                    |                 |                       |               |
| Ľ | [113] 20   | 2 NoCZ       | Błędy z NFZ                   |                              | oj osun          | Contra I         | l robust          | i toj wyuru      |                           |                 | ino inj   |                 |                    |                 |                       |               |
|   |            |              | Ostrzeżenia :<br>Informacje z | r NFZ<br>NFZ                 |                  |                  |                   |                  |                           |                 |           |                 |                    |                 |                       |               |

Edycja zestawienia refundacyjnego

Osoba wykonująca

Ks

\$ 0000 1

REGON apteki: Data sprawozdania: Okres: 01/2012 (2012.01.0

| zι           | Zwrot<br>NFZ | Nr wewn.<br>pozycji |                     |         |           |              |               |              | $\sum$        | Wartość | Refundacja | Opłata<br>pacjenta | Kod leku      | Cena zakupu<br>brutto | Cena detali 🔺<br>brutto 🗖 |
|--------------|--------------|---------------------|---------------------|---------|-----------|--------------|---------------|--------------|---------------|---------|------------|--------------------|---------------|-----------------------|---------------------------|
| $\checkmark$ | ⚠            | 10542               | 2 WV                | hier    | am۱       | rece         | ontv          | które        | ן ב           | 14.59   | 10.59      | 4.00               | 5909990328413 | 11.38                 | 14                        |
|              | $\bigcirc$   | 10543               | 2                   | 0.01    | œ,        |              | -1-21         |              | -             | 24.66   | 4.68       | 19.98              | 5909990573752 | 19.42                 | 24                        |
|              | 0            | 10544               | 2 nalo              | żv n    | onr       | awić         | 72 n          | omoc         | 'a l          | 12.23   | 3.97       | 8.26               | 5909990894819 | 9.72                  | 12                        |
| $\checkmark$ | ⚠            | 10545               | 2 11010             | 2 Y P   | Opr       |              | 20 p          |              | -ų            | 9.87    | 4.93       | 4.94               | 5909990716623 | 5.43                  | 9                         |
| $\checkmark$ | ⚠            | 10546               | 2 Dr                |         | cku       | [Inc]        | 7.7           | 0007         |               | 49.61   | 24.80      | 24.81              | 5909990411115 | 25.59                 | 33                        |
|              | $\bigcirc$   | 10547               | 2 PI                | ZYCI    | SKU       | լուշյ        | ZdZI          | Iduz         |               | 30.05   | 11.26      | 18.79              | 5909990772667 | 19.84                 | 30                        |
|              | $\bigcirc$   | 10548               | 2                   |         |           |              |               |              | <b>I</b> a [  | 5.50    | 0.34       | 5.16               | 5909990297016 | 4.20                  | 5                         |
|              | $\bigcirc$   |                     | 2 (prz              | y wy    | /bra      | nycn         | rece          | eptac        | n [           | 49.61   | 24.80      | 16.56              | 5909990137411 | 16.62                 | 18                        |
|              | $\bigcirc$   | 10549               | 2                   | · . ·   |           |              |               | • • •        |               | 30.05   | 11.26      | 4.94               | 5909990716623 | 5.43                  | 9                         |
|              | $\bigcirc$   | 10550               | 2 W K               | olun    | nnie      | :U″          | DOIG          | IWI SI       | e l           | 5.50    | 0.34       | 4.00               | 5909990328413 | 11.38                 | 14                        |
|              | $\bigcirc$   | 10551               | 2                   |         |           | <i>"</i> –   | 10 - 1 -      |              | 2             | 49.61   | 24.80      | 19.98              | 5909990573752 | 19.42                 | 24                        |
|              | $\bigcirc$   | 10552               | 2                   |         | ikor      | nka 🗸        | / )           |              |               | 30.05   | 11.26      | 14.74              | 5909991001520 | 24.63                 | 29                        |
|              | $\bigcirc$   | 10553               | 20                  |         | inter     | inta 🗸       | $\mathcal{D}$ |              |               | 5.50    | 0.34       | 18.07              | 5909990419326 | 22.10                 | 26                        |
|              | $\bigcirc$   | 10554               | 2012                |         |           |              |               |              | .5            | 49.61   | 24.80      | 6.13               | 5909990048427 | 97.41                 | 116                       |
|              | $\bigcirc$   |                     | 2012.01.01 /        |         | 044       | 2            | 09 X          | <b>50%</b>   | 1             | 30.05   | 11.26      | 5.61               | 5909990957828 | 7.77                  | 11                        |
|              | $\bigcirc$   | 10555               | 2012.01.0           |         | 0051      | 1            | 09 X          | R            | 1             | 5.50    | 0.34       | 18.07              | 5909990419326 | 22.10                 | 26                        |
|              | $\bigcirc$   | 10556               | 2012.07             | A11     | 0057      | 1            | 09 X          | <b>50%</b>   | 1             | 7.72    | 3.86       | 3.86               | 5909990038220 | 5.29                  | 7                         |
|              |              | 10557               | 2017                | 1124    | 0070      | 1            | 09 X          | <b>50%</b>   | 1             | 26.20   | 13.10      | 13.10              | 5909990045532 | 16.91                 | 26                        |
|              | $\bigcirc$   | 10558               | 20 .09              | 1126    | 0072      | 1            | 09 X          | <b>50%</b>   | 1             | 17.43   | 1.92       | 15.51              | 5909990051335 | 16.19                 | 17                        |
|              | $\bigcirc$   | 10559 /             | 117:28              | 1134    | 0075      | 1            | 09 X          | <b>50%</b>   | 1             | 37.12   | 16.53      | 20.59              | 5909990717521 | 29.39                 | 37                        |
|              | $\bigcirc$   | 10560               | 01.01 17:30         | 1135    | 0076      | 1            | 09 X          | <b>50%</b>   | 1             | 37.12   | 16.53      | 20.59              | 5909990717521 | 29.39                 | 37                        |
|              | $\bigcirc$   | 1056                | 012.01.01 17:34     | 1138    | 0077      | 1            | 09 X          | 30%          | 1             | 50.13   | 15.36      | 34.77              | 5909990690336 | 29.18                 | 50                        |
|              | $\bigcirc$   | 10                  | 2012.01.01 18:11    | 1148    | 0082      | 1            | 09 X          | <b>50%</b>   | 1             | 23.03   | 9.45       | 13.58              | 5909990368235 | 19.20                 | 23                        |
|              |              |                     |                     |         |           |              |               |              |               |         |            |                    |               |                       | -                         |
| •            | -/           |                     |                     |         |           |              |               |              |               |         |            |                    |               |                       | •                         |
| [F9] Fi      | Itrui diug   | : Wszystkie poz     | ycje 🔻              |         |           |              |               |              |               |         |            |                    |               |                       |                           |
| [Ins         | ] Zaznacz    | [F4] Zmień          | [F5] Ostrzeżenia [F | 8] Usuń | [Ctrl+F10 | ] Zapisz [F1 | 0] Wydruki 🔻  | [F12] Korekt | a [Esc] Zamkn | ij      |            |                    |               |                       |                           |

Dopóki raport nie uzyska statusu "Uzgodniono z NFZ" po wybraniu przycisku [F12] Korekta zostanie utworzona pozycja "Poprawki". Dla raportu ze statusem "Uzgodniono z NFZ" zostanie utworzona korekta.

Wybieramy przycisk [F12] Korekta.

#### Ks

Edycja zestawienia refundacyjnego

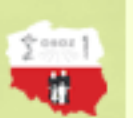

CAMSOFT

| 09           | soba wykoni    | ıjąca: 🐜 🍋          |                              |                  |                  |                   |                |                  |                 |                   |             |            |                    |               |                       |                           |
|--------------|----------------|---------------------|------------------------------|------------------|------------------|-------------------|----------------|------------------|-----------------|-------------------|-------------|------------|--------------------|---------------|-----------------------|---------------------------|
| z            | U Zwrot<br>NFZ | Nr wewn.<br>pozycji | Data i godzina<br>realizacji | Numer<br>klienta | Numer<br>recepty | Pozyc. na<br>rec. | Oddział<br>NFZ | Upraw-<br>nienie | Odpłat-<br>ność | Ilość             | Wartość     | Refundacja | Opłata<br>pacjenta | Kod leku      | Cena zakupu<br>brutto | Cena detali 🔺<br>brutto 🗌 |
| $\checkmark$ | ⚠              | 10542               | 2012.01.01 05:04             | 1005             | 0002             | 1                 | 09             | x                | R               | 1                 | 14.59       | 10.59      | 4.00               | 5909990328413 | 11.38                 | 14                        |
|              | 0              | 10543               | 2012.01.01 07:41             | 1011             | 0004             | 1                 | 09             | x                | 50%             | 1                 | 24.66       | 4.68       | 19.98              | 5909990573752 | 19.42                 | 24                        |
|              | 0              | 10544               | 2012.01.01 08:47             | 1013             | 0007             | 1                 | 09             | x                | 50%             | 1                 | 12.23       | 3.97       | 8.26               | 5909990894819 | 9.72                  | 12                        |
| $\checkmark$ | ≙              | 10545               | 2012.01.01 10:47             | 1029             | 0016             | 1                 | 09             | x                | 50%             | 1                 | 9.87        | 4.93       | 4.94               | 5909990716623 | 5.43                  | 9                         |
| $\checkmark$ | ⚠              | 10546               | 2012.01.01 10:49             | 1029             | 0017             | 1                 | 09             | x                | 50%             | 1.5               | 49.61       | 24.80      | 24.81              | 5909990411115 | 25.59                 | 33                        |
|              | 0              | 10547               | 2012.01.01 11:05             | 1032             | 0022             | 1                 | 09             | x                | 50%             | 1                 | 30.05       | 11.26      | 18.79              | 5909990772667 | 19.84                 | 30                        |
|              | 0              | 10548               | 2012.01.01 12:20             | 1046             | 0024             | 1                 | 09             | x                | R               | 1                 | 5.50        | 0.34       | 5.16               | 5909990297016 | 4.20                  | 5                         |
|              | 0              |                     | 2012.01.01 12:20             | 1046             | 0024             | 2                 | 0              | Y                | 500%            | 1                 | 19.00       | 1.44       | 16.56              | 5909990137411 | 16.62                 | 18                        |
|              | 0              | 10549               | 2012.01.01 12:44             | 1054             | 0026             | 1                 | Uwaga          | 9                |                 |                   | <b>**</b>   | 4.93       | 4.94               | 5909990716623 | 5.43                  | 9                         |
|              | 0              | 10550               | 2012.01.01 13:17             | 1065             | 0031             | 1                 |                |                  |                 |                   |             | 10.59      | 4.00               | 5909990328413 | 11.38                 | 14                        |
|              | 0              | 10551               | 2012.01.01 13:27             | 1068             | 0032             | 1                 |                | z                | ostał wyge      | nrowany raport    | korygujący. | 4.68       | 19.98              | 5909990573752 | 19.42                 | 24                        |
|              | 0              | 10552               | 2012.01.01 14:06             | 1078             | 0035             | 1                 |                |                  | Przej           | jdź do edycji rap | ortu.       | 14.74      | 14.74              | 5909991001520 | 24.63                 | 29                        |
|              | 0              | 10553               | 2012.01.01 14:12             | 1081             | 0038             | 1                 |                |                  |                 |                   |             | 7.93       | 18.07              | 5909990419326 | 22.10                 | 26                        |
|              | 0              | 10554               | 2012.01.01 14:46             | 1091             | 0044             | 1                 |                | OK               |                 |                   |             | 110.28     | 6.13               | 5909990048427 | 97.41                 | 116                       |
|              | 0              |                     | 2012.01.01 14:46             | 1091             | 0044             | 2                 | L              | 1                | _               |                   |             | 5.54       | 5.61               | 5909990957828 | 7.77                  | 11                        |
|              | 0              | 10555               | 2012.01.01 15:33             | 1097             | 0051             | 1                 | / þ9           | x                | <b>50%</b>      | 1                 | 26.00       | 7.93       | 18.07              | 5909990419326 | 22.10                 | 26                        |
|              | 0              | 10556               | 2012.01.01 16:05             | 1111             | 0057             | 1                 | / /09          | x                | <b>50%</b>      | 1                 | 7.72        | 3.86       | 3.86               | 5909990038220 | 5.29                  | 7                         |
|              | 0              | 10557               | 2012.01.01 17:03             | 1124             | 0070             | 1                 | ´ / 09         | x                | 50%             | 1                 | 26.20       | 13.10      | 13.10              | 5909990045532 | 16.91                 | 26                        |
|              | 0              | 10558               | 2012.01.01 17:09             | 1126             | 0072             |                   | 09             | x                | <b>50%</b>      | 1                 | 17.43       | 1.92       | 15.51              | 5909990051335 | 16.19                 | 17                        |
|              | 0              | 10559               | 2012.01.01 17:28             | 1134             | 0075             |                   | / 09           | x                | <b>50%</b>      | 1                 | 37.12       | 16.53      | 20.59              | 5909990717521 | 29.39                 | 37                        |
|              | 0              | 10560               | 2012.01.01 17:30             | 1135             | 0076             |                   | / 09           | x                | <b>50%</b>      | 1                 | 37.12       | 16.53      | 20.59              | 5909990717521 | 29.39                 | 37                        |
|              | 0              | 10561               | 2012.01.01 17:34             | 1138             | 0077             | /                 | 09             | x                | 30%             | 1                 | 50.13       | 15.36      | 34.77              | 5909990690336 | 29.18                 | 50                        |
|              | 0              | 10562               | 2012.01.01 18:11             | 1148             | 008/             |                   | 09             | x                | <b>50%</b>      | 1                 | 23.03       | 9.45       | 13.58              | 5909990368235 | 19.20                 | 23                        |
|              | _              |                     |                              |                  | _/               | - 1               |                |                  |                 |                   |             |            |                    |               |                       |                           |
| •            |                |                     |                              |                  | _/               |                   |                |                  |                 |                   |             |            |                    |               |                       |                           |
| [F9]         | Filtruj według | : Wszystkie po      | zycje 🔻                      |                  | /                |                   |                |                  |                 |                   |             |            |                    |               |                       |                           |
| D            | [ns] Zaznacz   | [F4] Zmień          | [F5] Ostrzeżenia [F          | 8] Usuń 🖊        | /                |                   | (F10) Wyd      | lruki 🔻          | [F12] Korek     | ta [Esc] Zamk     | mij         |            |                    |               |                       |                           |
|              |                |                     |                              | -/               |                  |                   |                |                  |                 |                   |             |            |                    |               |                       |                           |
|              | 1              |                     |                              |                  |                  |                   |                |                  |                 |                   |             |            |                    |               |                       |                           |

Wybieramy **OK** 

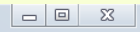

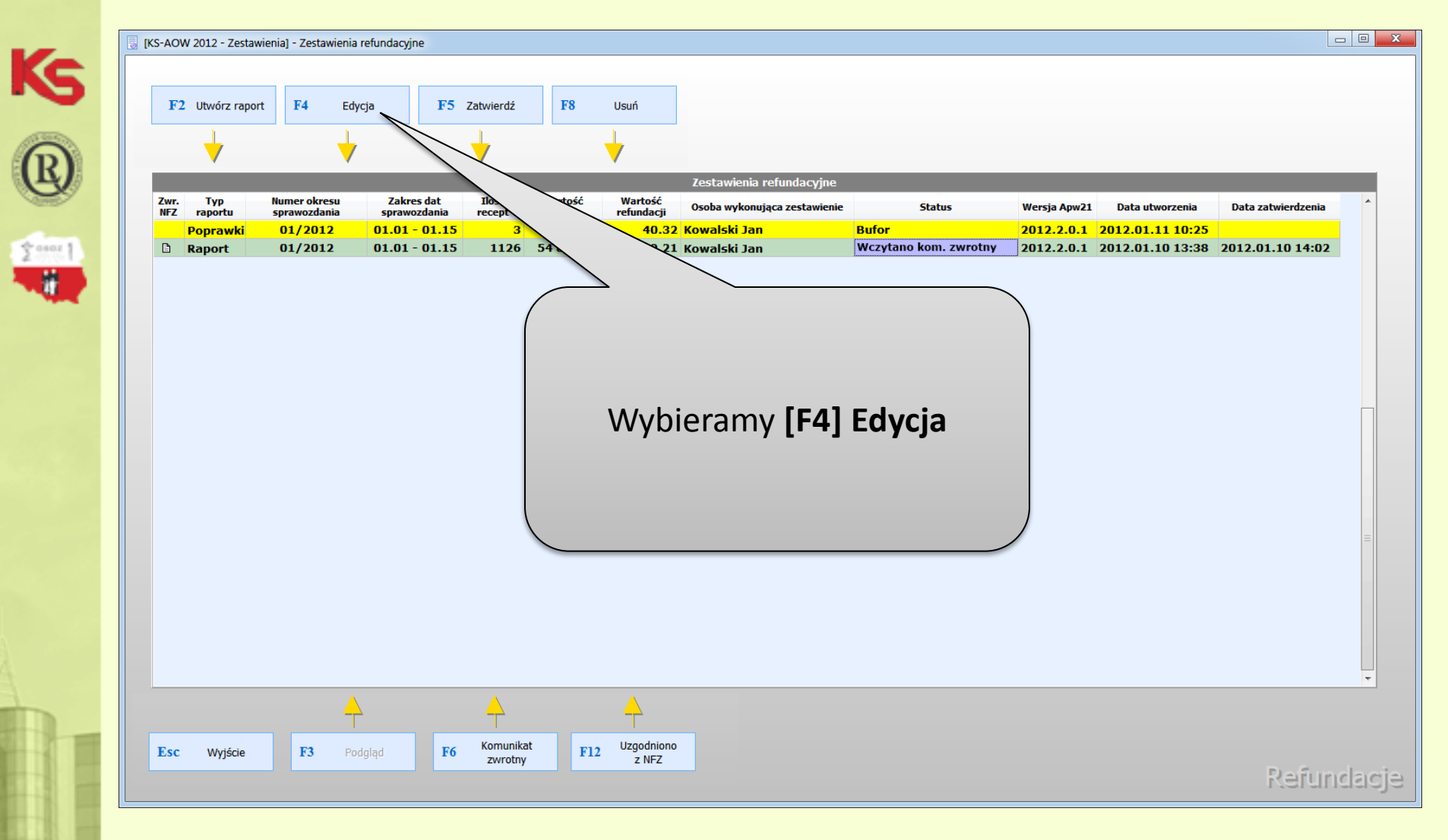

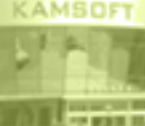

| Osot | oa wykonująca<br>Nr wewn. | Data i godzina   | Pierwotna data   | Numer | Numer | Pozyc. na O | )ddział Uprav | - Odpłat- | Ilość | Wartość | Refundacja | Opłata           | Kod leku       |
|------|---------------------------|------------------|------------------|-------|-------|-------------|---------------|-----------|-------|---------|------------|------------------|----------------|
|      | 11843                     | 2012.01.01 05:04 | 2012.01.01 05:04 | 1005  | 0002  | rec. 1      | 09 X          | R         | 1     | 14.59   | 10.59      | pacjenta<br>4.00 | 5909990328413  |
|      | 11844                     | 2012.01.01 10:47 | 2012.01.01 10:47 | 1029  | 0016  | 1           | 09 X          | 50%       | 1     | 9.87    | 4.93       | 4.94             | \$909990716623 |
|      | 11845                     | 2012.01.01 10:49 | 2012.01.01 10:49 | 1029  | 0017  | 1           | 09 X          | 50%       | 1.5   | 49.61   | 24.80      | 24.81            | 5909990411115  |
|      |                           |                  | Wybiera          | my    | [F4]  | Zmie        | eń            |           |       |         |            |                  |                |
|      |                           |                  | Wybiera          | my    | [F4]  | Zmio        | eń            |           |       |         |            |                  |                |
|      |                           |                  | Wybiera          | my    | [F4]  | Zmio        | eń            |           |       |         |            |                  |                |
|      |                           |                  | Wybiera          | my    | [F4]  | Zmio        | eń            |           |       |         |            |                  |                |

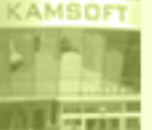

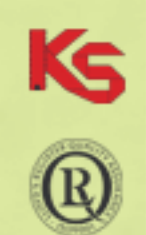

2 eser 1

AMSOFT

#### Edycja danych recepty

| Dane recepty Dane leku                                            |                                  |                                          |                                                                                                    |                                                                                                    |                                                                                                    |
|-------------------------------------------------------------------|----------------------------------|------------------------------------------|----------------------------------------------------------------------------------------------------|----------------------------------------------------------------------------------------------------|----------------------------------------------------------------------------------------------------|
| Przed korektą                                                     | Po korekcie                      |                                          |                                                                                                    |                                                                                                    |                                                                                                    |
| Usunięcie pozycji z refundacji:                                   | Przekazanie danych               |                                          |                                                                                                    |                                                                                                    |                                                                                                    |
| Nr recepty:                                                       |                                  |                                          |                                                                                                    |                                                                                                    |                                                                                                    |
| Kod typu recepty: 7 - Import docelov                              | wy 8 - Rp                        |                                          |                                                                                                    |                                                                                                    |                                                                                                    |
| Data wystawienia:                                                 | 2011.06.30                       |                                          |                                                                                                    |                                                                                                    |                                                                                                    |
| Data realizacji od:                                               |                                  |                                          |                                                                                                    |                                                                                                    |                                                                                                    |
| Pro autore/familia: Nie                                           | Nie                              |                                          |                                                                                                    |                                                                                                    |                                                                                                    |
| Komórka regon:                                                    |                                  |                                          |                                                                                                    |                                                                                                    |                                                                                                    |
| Nr lekarza:                                                       |                                  | •••                                      |                                                                                                    |                                                                                                    |                                                                                                    |
| Oddział NFZ:                                                      | 12                               | •••                                      |                                                                                                    |                                                                                                    |                                                                                                    |
| Rodzaj numeru ident. pacjenta: 2 - Poświadczenie                  | NFZ 5 - PESEL                    | •                                        |                                                                                                    |                                                                                                    | la la                                                                                                    |
| Nr pacjenta:                                                      |                                  | •••                                      |                                                                                                    | Edycja danýc                                                                                                    | n l                                                                                                    |
| Data i godzina realizacji:                                        | 2011.07.01                       | 09:12                                    |                                                                                                    | loku                                                                                                    |                                                                                                    |
| Data i godzina wydania leku:                                      |                                  | 3 00:00                                  |                                                                                                    | IEKU                                                                                                    |                                                                                                    |
|                                                                   |                                  | Edycja danych kor                        | ekty<br>Dane leku                                                                                                    |                                                                                                    |                                                                                                    |
|                                                                   |                                  | Edycja danych kor                        | ekty<br>Dane leku                                                                                                    | Przed korekta                                                                                                    | Po korekcie                                                                                                    |
|                                                                   |                                  | Edycja danych kor                        | ekty<br>Dane leku<br>Nie zamieniać:                                                                                                    | Przed korekta<br>Można zamieniać                                                                                                    | Po korekcie<br>Można zamieniać                                                                                                    |
| Dokonujemy pop                                                    | rawek                            | Edycja danych kor                        | ekty<br>Dane leku<br>Nie zamieniać:<br>Uprawnienie:                                                                                                    | <u>Przed korekta</u><br>Można zamieniać<br>X - Brak uprawnień                                                                                                    | Po korekcie<br>Można zamieniać<br>X - Brak uprawnień                                                                                                |
| Dokonujemy pop                                                    | rawek                            | Edycja danych kor                        | ekty<br>Dane leku<br>Nie zamieniać:<br>Uprawnienie:<br>Odpłatność:                                                                                                    | Przed korektą<br>Można zamieniać<br>X - Brak uprawnień<br>O - bezpłatnie                                                                                         | Po korekcie<br>Można zamieniać<br>X - Brak uprawnień<br>1 - ryczałt                                                                                 |
| Dokonujemy pop<br>pozycji i zatwierd                              | rawek<br>Izamy                   | Edycja danych kor                        | ekty<br>Dane leku<br>Nie zamieniać:<br>Uprawnienie:<br>Odpłatność:<br>Odpowiednik:                                                                                                    | Przed korektą<br>Można zamieniać<br>X - Brak uprawnień<br>O - bezpłatnie<br>Wydano zgodnie z preskrypcją                                                         | Po korekcie<br>Można zamieniać<br>X - Brak uprawnień<br>1 - ryczałt<br>Wydano zgodnie z preskrypcją                                                 |
| Dokonujemy pop<br>pozycji i zatwierd                              | rawek<br>Izamy                   | Edycja danych kor                        | ekty<br>Dane leku<br>Nie zamieniać:<br>Uprawnienie:<br>Odpłatność:<br>Odpowiednik:<br>d EAN zamiennika:                                                                                                    | Przed korekta<br>Można zamieniać<br>X - Brak uprawnień<br>0 - bezpłatnie<br>Wydano zgodnie z preskrypcją                                                         | Po korekcie<br>Można zamieniać<br>X - Brak uprawnień<br>1 - ryczałt<br>Wydano zgodnie z preskrypcją                                                 |
| Dokonujemy pop<br>pozycji i zatwierd<br>przyciskiem <b>[F2] Z</b> | rawek<br>Izamy<br><b>Zapisz.</b> | Edycja danych kor                        | ekty<br>Dane leku<br>Nie zamieniać:<br>Uprawnienie:<br>Odpłatność:<br>Odpowiednik:<br>d EAN zamiennika:<br>Typ kodu leku:                                                                                                    | Przed korekta<br>Można zamieniać<br>X - Brak uprawnień<br>0 - bezpłatnie<br>Wydano zgodnie z preskrypcją<br>0 - Lek                                              | Po korekcie<br>Można zamieniać<br>X - Brak uprawnień<br>1 - ryczałt<br>Wydano zgodnie z preskrypcją<br>0 - Lek                                      |
| Dokonujemy pop<br>pozycji i zatwierd<br>przyciskiem <b>[F2] z</b> | rawek<br>Izamy<br><b>Zapisz.</b> | Edycja danych kor<br>Dane recepty        | ekty<br>Dane leku<br>Nie zamieniać:<br>Uprawnienie:<br>Odpłatność:<br>Odpowiednik:<br>d EAN zamiennika:<br>Typ kodu leku:<br>Kod EAN leku:                                                                                                   | Przed korekta<br>Można zamieniać<br>X - Brak uprawnień<br>O - bezpłatnie<br>Wydano zgodnie z preskrypcją<br>O - Lek                                              | Po korekcie<br>Można zamieniać<br>X - Brak uprawnień<br>1 - ryczałt<br>Wydano zgodnie z preskrypcją<br>0 - Lek<br>5909990975419                     |
| Dokonujemy pop<br>pozycji i zatwierd<br>przyciskiem <b>[F2] Z</b> | rawek<br>Izamy<br><b>Zapisz.</b> | Edycja danych kor                        | ekty<br>Dane leku<br>Nie zamieniać:<br>Uprawnienie:<br>Odpłatność:<br>Odpowiednik:<br>d EAN zamiennika:<br>Typ kodu leku:<br>Kod EAN leku:<br>Ilość:                                                                                         | Przed korekta<br>Można zamieniać<br>X - Brak uprawnień<br>O - bezpłatnie<br>Wydano zgodnie z preskrypcją<br>O - Lek<br>O                                         | Po korekcie<br>Można zamieniać<br>X - Brak uprawnień<br>1 - ryczałt<br>Wydano zgodnie z preskrypcją<br>0 - Lek<br>5909990975419                     |
| Dokonujemy pop<br>pozycji i zatwierd<br>przyciskiem <b>[F2] z</b> | rawek<br>Izamy<br><b>Zapisz.</b> | Edycja danych kor                        | ekty<br>Dane leku<br>Nie zamieniać:<br>Uprawnienie:<br>Odpłatność:<br>Odpowiednik:<br>d EAN zamiennika:<br>Typ kodu leku:<br>Kod EAN leku:<br>Ilość:<br>Cena detaliczna:                                                                     | Przed korekta<br>Można zamieniać<br>X - Brak uprawnień<br>O - bezpłatnie<br>Wydano zgodnie z preskrypcją<br>O - Lek<br>O<br>0.00                                 | Po korekcie<br>Można zamieniać<br>X - Brak uprawnień<br>1 - ryczałt<br>Wydano zgodnie z preskrypcja<br>0 - Lek<br>5909990975419                     |
| Dokonujemy pop<br>pozycji i zatwierd<br>przyciskiem <b>[F2] z</b> | rawek<br>Izamy<br>Zapisz.        | Edycja danych kor<br>Dane recepty<br>Kor | ekty<br>Dane leku<br>Nie zamieniać:<br>Uprawnienie:<br>Odpłatność:<br>Odpowiednik:<br>d EAN zamiennika:<br>Typ kodu leku:<br>Kod EAN leku:<br>Ilość:<br>Cena detaliczna:<br>a hurtowa brutto:                                                | Przed korekta<br>Można zamieniać<br>X - Brak uprawnień<br>O - bezpłatnie<br>Wydano zgodnie z preskrypcją<br>O - Lek<br>O<br>0.00<br>0.00                         | Po korekcie<br>Można zamieniać<br>X - Brak uprawnień<br>1 - ryczałt<br>Wydano zgodnie z preskrypcją<br>0 - Lek<br>5909990975419<br>2<br>2           |
| Dokonujemy pop<br>pozycji i zatwierd<br>przyciskiem <b>[F2] z</b> | rawek<br>Izamy<br>Zapisz.        | Edycja danych kor<br>Dane recepty<br>Kor | ekty<br>Dane leku<br>Nie zamieniać:<br>Uprawnienie:<br>Odpłatność:<br>Odpowiednik:<br>d EAN zamiennika:<br>Typ kodu leku:<br>Kod EAN leku:<br>Ilość:<br>Cena detaliczna:<br>a hurtowa brutto:<br>Opłata pacjenta:                            | Przed korekta<br>Można zamieniać<br>X - Brak uprawnień<br>0 - bezpłatnie<br>Wydano zgodnie z preskrypcją<br>0 - Lek<br>0<br>0.00<br>0.00<br>0.00<br>0.00         | Po korekcie<br>Można zamieniać<br>X - Brak uprawnień<br>1 - ryczałt<br>Wydano zgodnie z preskrypcją<br>0 - Lek<br>5909990975419<br>2<br>2<br>1      |
| Dokonujemy pop<br>pozycji i zatwierd<br>przyciskiem <b>[F2] z</b> | rawek<br>Izamy<br>Zapisz.        | Edycja danych kor<br>Dane recepty<br>Kor | ekty<br>Dane leku<br>Nie zamieniać:<br>Uprawnienie:<br>Odpłatność:<br>Odpowiednik:<br>d EAN zamiennika:<br>Typ kodu leku:<br>Kod EAN leku:<br>Ilość:<br>Cena detaliczna:<br>a hurtowa brutto:<br>Opłata pacjenta:<br>Wartość:<br>Poću sło ti | Przed korekta<br>Można zamieniać<br>X - Brak uprawnień<br>0 - bezpłatnie<br>Wydano zgodnie z preskrypcją<br>0 - Lek<br>0<br>0.00<br>0.00<br>0.00<br>0.00<br>0.00 | Po korekcie<br>Można zamieniać<br>X - Brak uprawnień<br>1 - ryczałt<br>Wydano zgodnie z preskrypcją<br>0 - Lek<br>5909990975419<br>2<br>2<br>1<br>1 |

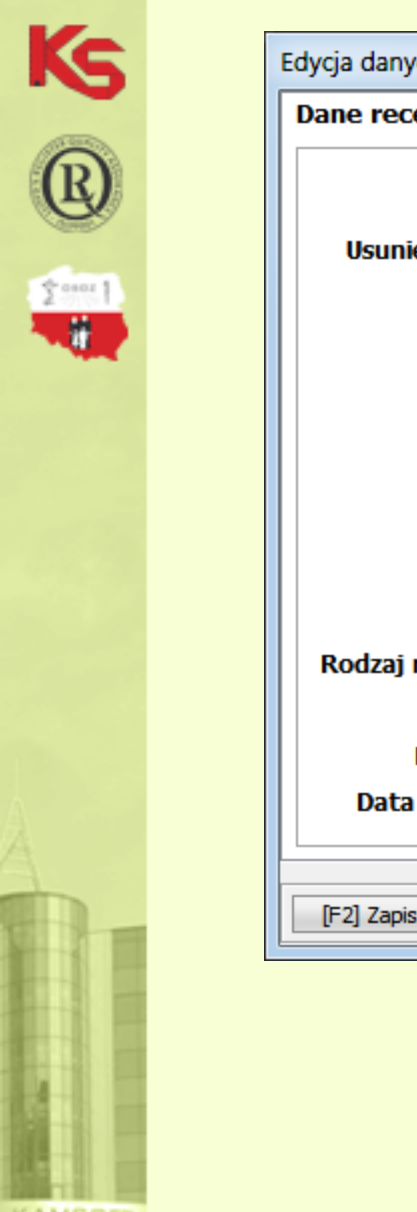

| lanych korekty                        |                   | ×                      |
|---------------------------------------|-------------------|------------------------|
| recepty Dane leku                     |                   |                        |
| Przed ko                              | rekta             | Po korekcie            |
| sunięcie pozycji z refundacji:        |                   | Przekazanie danych 🗸   |
| Nr recepty:                           | 011114.0000.00007 | Przekazanie danych     |
| Kod typu recepty: 8 - Rp              |                   | Żądanie usunięcia      |
| Data wystawienia: 2012.01.            | 02                | 2012.01.02             |
| Data realizacji od:                   |                   | · · /                  |
| Pro autore/familia: Nie               |                   | Nie                    |
| Komórka regon: 🗯                      | 88                |                        |
| Nr lekarza:                           |                   | 10 (100) (100) ····    |
| Oddział NFZ: 12                       |                   | 12                     |
| zaj numeru ident. pacjenta: 5 - PESEL |                   | 5 - PESEL              |
| Nr pacjenta:                          | 14.00             |                        |
| Data i godzina realizacji: 2012.01.   | 02 09:42          | 2012.01.02 :42         |
| ata i godzina wydania leku:           |                   | 00                     |
|                                       |                   |                        |
| Zapisz [Esc] Anuluj                   |                   |                        |
|                                       | Dodatkowo         | możliwe jest usuwanie  |
|                                       | pozycji z rap     | ortu. Usuwamy pozycję, |
|                                       | która nie po      | winna być refundowana  |

ustawiając **"Żądanie usunięcia".** 

| Det  | REGON aptek             |                                                 |                                        | Identyfi         | ikator nada      | wcy:                |                              |                            |                                              |                                           |                                 |                    |           |
|------|-------------------------|-------------------------------------------------|----------------------------------------|------------------|------------------|---------------------|------------------------------|----------------------------|----------------------------------------------|-------------------------------------------|---------------------------------|--------------------|-----------|
| Data | a sprawozuania<br>Okres | : 01/2012 (2012.01.01)<br>: 01/2012 (2012.01.01 | l - 2012.01.15)                        |                  | Kou um           | owy:                |                              |                            |                                              |                                           |                                 |                    |           |
| Oso  | oba wykonująca          | : Jan Kowalski                                  |                                        |                  |                  |                     |                              |                            |                                              |                                           |                                 |                    |           |
| z    | U Nr wewn.<br>pozycji   | Data i godzina<br>realizacji                    | Pierwotna data<br>i godzina realizacji | Numer<br>klienta | Numer<br>recepty | Pozyc. na (<br>rec. | Oddział Upraw-<br>NFZ nienie | Odpłat-<br>ność            | Ilość                                        | Wartość                                   | Refundacja                      | Opłata<br>pacjenta | Ko        |
|      | 1544                    | 2012.01.02 09:42                                | 2012.01.02 09:42                       | 0010             | 0014             | 1                   | 12 X                         | 50%                        | 1                                            | 7.39                                      | 3.69                            | 3.70               | 5909990   |
|      | 1545                    | 2012.01.02 11:01                                | 2012.01.02 11:01                       | 0023             | 0033             | 1                   | 12 X                         | R                          | 1                                            | 12.04                                     | 4.68                            | 7.36               | 5909990   |
|      |                         | 2012.01.02 11:01                                | 2012.01.02 11:01                       | 0023             | 0033             | 2                   | 12 X                         | 30%                        | 1                                            | 4.42                                      | 2.49                            | 1.93               | 3 5909990 |
|      | 1546                    | 2012.01.02 11:09                                | 2012.01.02 11:09                       | 0024             | 0035             | 1                   | 12 X                         | 30%                        | 1                                            | 4.42                                      | 2.49                            | 1.93               | 8 5909990 |
|      |                         |                                                 |                                        |                  |                  | (                   | Po                           | wyko                       | onaniu                                       | wszys                                     | stkich                          |                    |           |
|      |                         |                                                 |                                        |                  |                  |                     | Po                           | wyko<br>orawo<br>p         | onaniu<br>ek zap<br>orzycis                  | wszys<br>isujem<br>kiem                   | stkich<br>1y plik               |                    |           |
|      |                         |                                                 |                                        |                  |                  |                     | Po<br>pop                    | wyko<br>prawo<br>p<br>[Ctr | onaniu<br>ek zap<br>orzycis<br><b>'l+F10</b> | wszys<br>isujem<br>kiem<br><b>  Zapis</b> | stkich<br>ny plik<br>S <b>z</b> |                    |           |

CAMSOFT

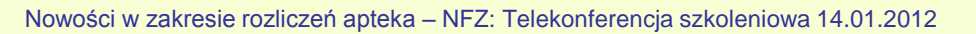

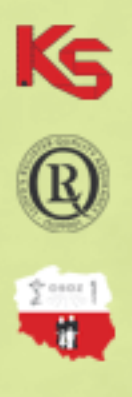

Jeżeli komunikat zwrotny nie zawiera żadnych błędów, apteka może od razu zatwierdzić raport na portalu świadczeniodawcy, a następnie zmienić mu status na "Uzgodniono z NFZ".

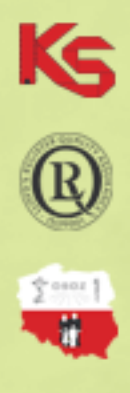

### Zmiana statusu raportu na "Uzgodniono z NFZ"

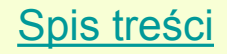

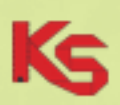

W momencie, w którym raport został już zatwierdzony po stronie NFZ, należy skorzystać z funkcji **[F12] Uzgodniono z NFZ** w celu nadania raportowi statusu *"Uzgodniono z NFZ".* Dla pozycji z takim statusem można wykonać korektę.

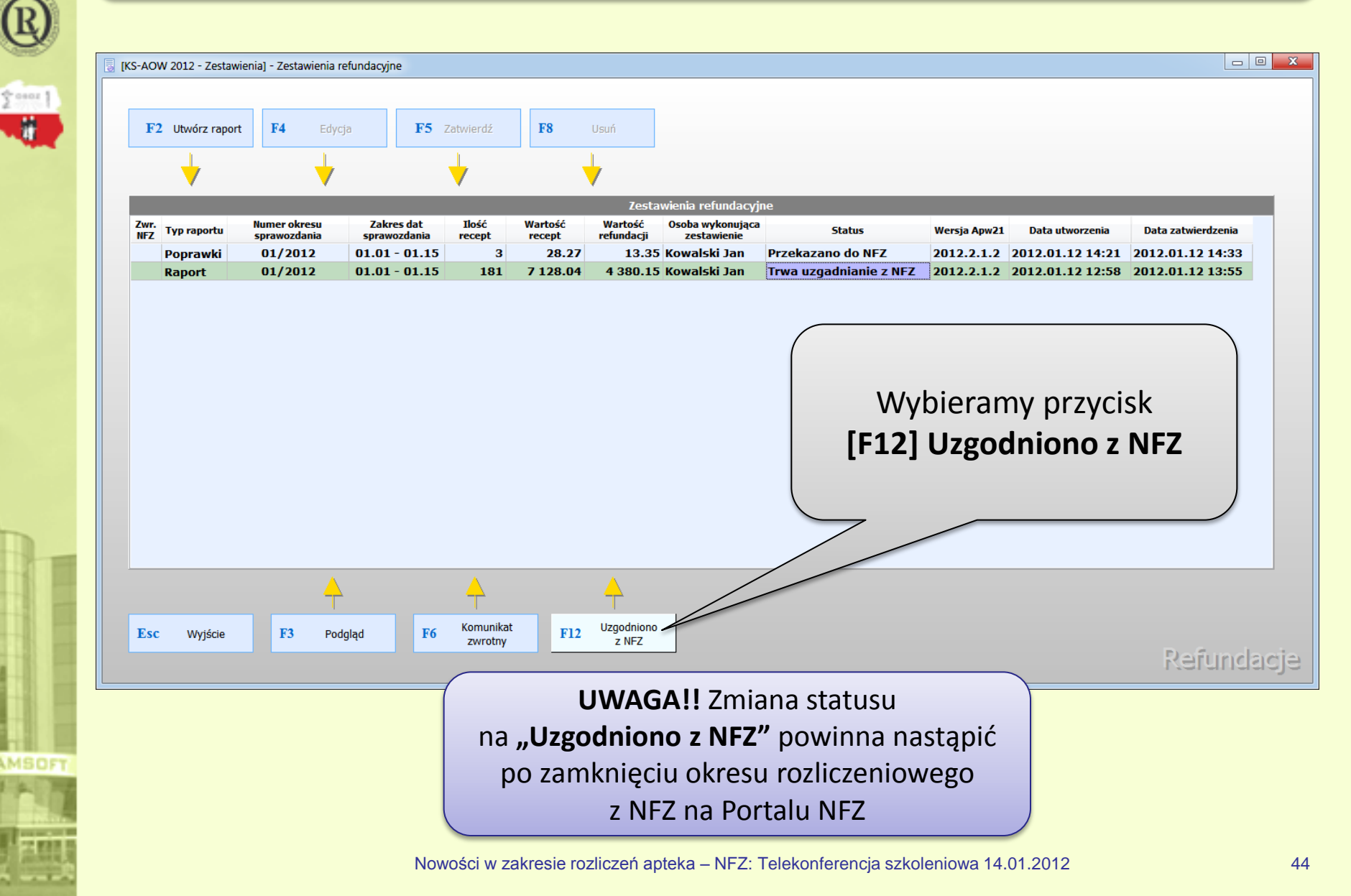

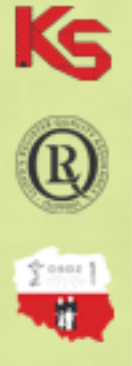

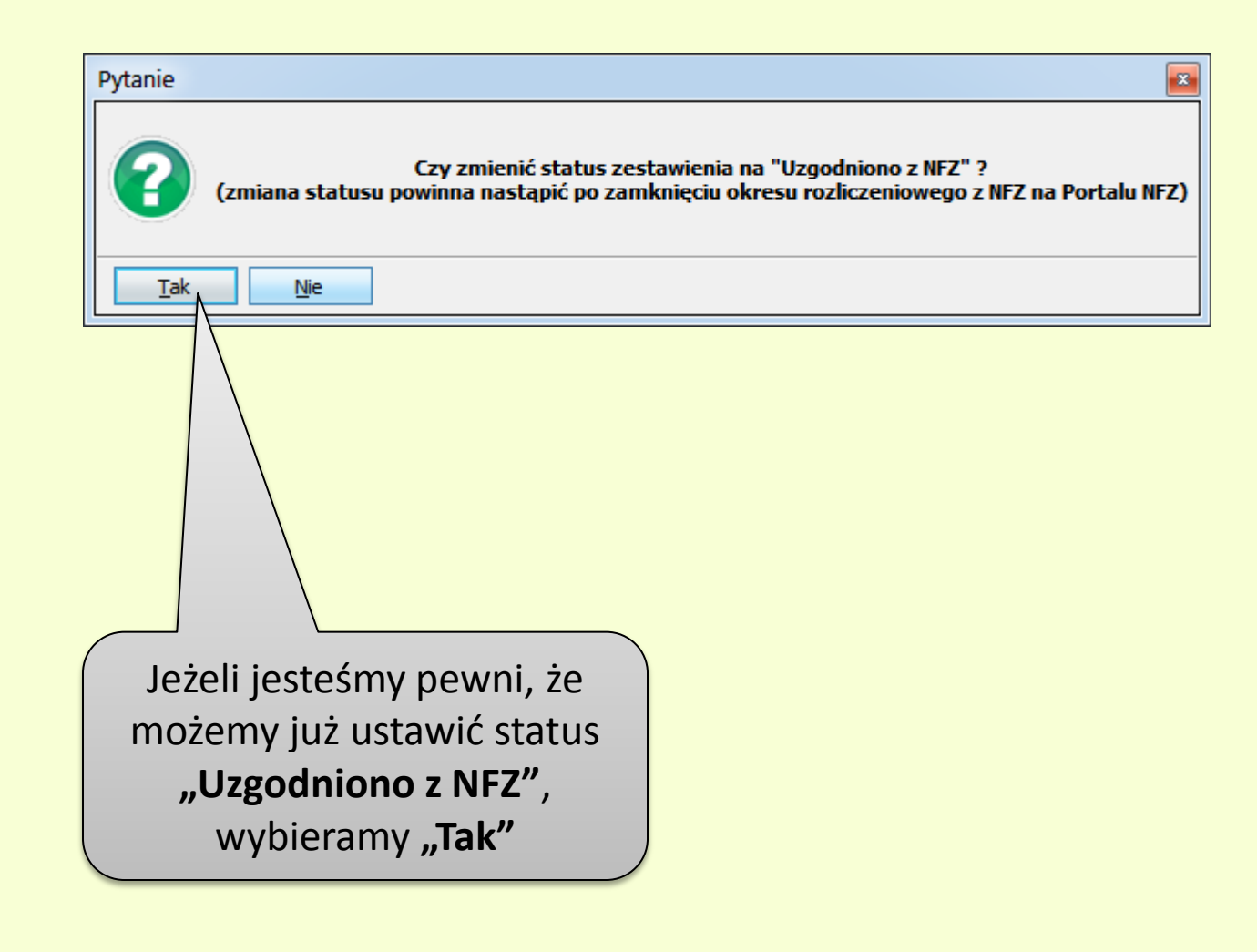

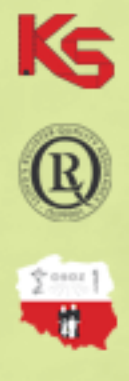

### Zestawienia i wydruki dodatkowe

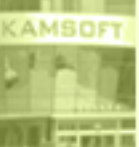

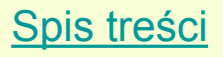

Ks

®

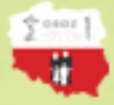

Podczas edycji zestawienia refundacyjnego istnieje możliwość podglądu i wydruku oszacowanego na podstawie edytowanych danych, zestawienia zbiorczego, Faktury VAT lub Zestawienia wewnętrznego.

| 🖥 Edycja zestawienia refundacyjnego 💷 💿 🔀 |                     |                    |                 |                  |                  |                   |                | X                |                 |               |   |              |            |                    |               |                       |                           |          |
|-------------------------------------------|---------------------|--------------------|-----------------|------------------|------------------|-------------------|----------------|------------------|-----------------|---------------|---|--------------|------------|--------------------|---------------|-----------------------|---------------------------|----------|
|                                           | REGON apteki:       |                    |                 |                  |                  |                   | entyfikato     | r nadav          | wcy:            |               |   |              |            |                    |               |                       |                           |          |
| Data                                      | prawozdania:        | 2012.01.10         | 13:58           |                  |                  |                   |                | iod umo          | owy:            |               |   |              |            |                    |               |                       |                           |          |
|                                           | Okres:              | 01/2012 (2         | 012.01.01 -     | 2012.01          | 1.15)            |                   |                |                  |                 |               |   |              |            |                    |               |                       |                           |          |
| Osob                                      | a wykonująca:       | Jan Kowalsl        | di              |                  |                  |                   |                |                  |                 |               |   |              |            |                    |               |                       |                           |          |
| zυ                                        | Nr wewn.<br>pozycji | Data i g<br>realiz | odzina<br>:acji | Numer<br>klienta | Numer<br>recepty | Pozyc. na<br>rec. | Oddział<br>NFZ | Upraw-<br>nienie | Odpłat-<br>ność | Ilość         |   | Wartość      | Refundacja | Opłata<br>pacjenta | Kod leku      | Cena zakupu<br>brutto | Cena detaliczna<br>brutto | Data v 🔺 |
|                                           | 3                   | 2012.01.02         | 2 09:42         | 0010             | 0014             | 1                 | 12             | x                | 50%             |               | 1 | 7.39         | 3.69       | 3.70               | 5909990072316 | 6.04                  | 7.39                      | 2012     |
| X                                         | 4                   | 2012.01.02         | 2 11:01         | 0023             | 0033             | 1                 | 12             | x                | R               |               | 1 | 12.04        | 4.68       | 7.36               | 5909990015054 | 9.23                  | 12.04                     | 2011     |
|                                           |                     | 2012.01.02         | 2 11:01         | 0023             | 0033             | 2                 | 12             | x                | 30%             |               | 1 | 4.42         | 2.49       | 1.93               | 5909990110216 | 3.45                  | 4.42                      | 2011     |
|                                           | 5                   | 2012.01.02         | 2 11:09         | 0024             | 0035             | 1                 | 12             | x                | 30%             |               | 1 | 4.42         | 2.49       | 1.93               | 5909990110216 | 3.45                  | 4.42                      | 2012     |
|                                           | 6                   | 2012.01.02         | 2 11:10         | 0024             | 0036             | 1                 | 12             | x                | 30%             |               | 1 | 8.21         | 5.75       | 2.46               | 5909990734993 | 7.11                  | 8.21                      | 2012     |
|                                           | 7                   | 2012.01.02         | 2 11:11         | 0024             | 0037             | 1                 | 12             | x                | 30%             |               | 1 | 22.15        | 14.64      | 7.51               | 5909990787609 | 19.56                 | 22.15                     | 2012     |
| X                                         |                     | 2012.01.02         | 2 11:11         | 0024             | 0037             | 2                 | 12             | x                | 50%             |               | 1 | 14.69        | 7.34       | 7.35               | 5909990412112 | 11.30                 | 14.69                     | 2012     |
|                                           | 8                   | 2012.01.02         | 2 11:22         | 0025             | 0038             | 1                 | 12             | x                | 50%             |               | 1 | 21.08        | 7.93       | 13.15              | 5909990894826 | 18.07                 | 21.08                     | 2012     |
| X                                         | 9                   | 2012.01.02         | 2 11:34         | 0026             | 0040             | 1                 | 12             | x                | 30%             |               | 1 | 23.81        | 14.64      | 9.17               | 5909990077939 | 17.25                 | 23.81                     | 2012     |
| X                                         |                     | 2012.01.02         | 2 11:34         | 0026             | 0040             | 2                 | 12             | x                | R               |               | 1 | 21.12        | 8.73       | 12.39              | 5909990047987 | 16.97                 | 21.12                     | 2012     |
|                                           | 10                  | 2012.01.02         | 2 11:55         | 0031             | 0047             | 1                 | 12             | x                | 50%             |               | 1 | 7.42         | 3.69       | 3.73               | 5909990958719 | 6.26                  | 7.42                      | 2012     |
|                                           | 11                  | 2012.01.02         | 2 12:23         | 0036             | 0056             | 1                 | 12             | x                | 50%             |               | 2 | 14.7         |            |                    |               |                       | ¥,39                      | 2012     |
|                                           | 12                  | 2012.01.02         | 2 12:28         | 0037             | 0059             | 1                 | 12             | x                | 50%             |               | 1 | 26.          |            |                    |               |                       | 50                        | 2012     |
|                                           | 13                  | 2012.01.02         | 2 12:45         | 0038             | 0063             | 1                 | 12             | x                | 50%             |               | 1 | 28.          |            |                    |               |                       | 73                        | 2012     |
|                                           | 14                  | 2012.01.02         | 2 13:48         | 0043             | 0070             | 1                 | 12             | x                | 30%             |               | 1 | 30.          |            |                    |               |                       | . 30                      | 2011     |
|                                           |                     | 2012.01.02         | 2 13:48         | 0043             | 0070             | 2                 | 12             | x                | R               |               | 1 | 19.          | - \/\/.    | druki              | dostenn       | e sa no               | d 4                       | 2011     |
|                                           |                     | 2012.01.02         | 2 13:48         | 0043             | 0070             | 3                 | 12             | x                | R               |               | 1 | 3.           | •••        |                    | aostępn       | c sự po               | м<br>50                   | 2011     |
|                                           | 15                  | 2012.01.02         | 2 14:01         | 0046             | 0073             | 1                 | 12             | x                | 50%             |               | 2 | 30.          | nrzy       | cickio             | m [E10]       | W/vdru                |                           | 2011     |
|                                           | 16                  | 2012.01.02         | 2 15:15         | 0052             | 0083             | 1                 | 12             | x                | R               |               | 1 | 158.         | pizy       | CISKIE             | III [LTO]     | vvyuru                | <b>NI</b> 56              | 2011     |
|                                           | 17                  | 2012.01.02         | 2 15:24         | 0054             | 0085             | 1                 | 12             | x                | 50%             |               | 1 | 33.          |            |                    |               |                       | 75                        | 2012     |
|                                           | 18                  | 2012.01.02         | 2 15:42         | 0058             | 0087             | 1                 | 12             | x                | R               |               | 1 | 18.          |            |                    |               |                       | 89                        | 2012     |
|                                           | 19                  | 2012.01.02         | 2 15:56         | 0061             | 0088             | 1                 | 12             | x                | R               |               | 1 | 18.3         |            |                    |               |                       | 6.39                      | 2012     |
|                                           | 20                  | 2012.01.02         | 2 16:13         | 0065             | 0092             | 1                 | 12             | x                | 50%             |               | 2 | 49.32        |            |                    | 5909990573752 | 28.99                 | 24.66                     | 2012     |
|                                           | 21                  | 2012.01.02         | 2 16:30         | 0067             | 0094             | 1                 | 12             | x                | 30%             |               | 1 | 9.74         |            | 2.92               | 5909990410729 | 9.87                  | 9.74                      | 2012     |
|                                           |                     | 2012.01.02         | 2 16:30         | 0067             | 0094             | 2                 | 12             | x                | 50%             |               | 1 |              | 5.43       | 5.43               | 5909990932122 | 8.25                  | 10.86                     | 2012     |
|                                           |                     | 2012.01.02         | 2 16:30         | 0067             | 0094             |                   | 1              | Zec              | tawienie zh     | niorcze       |   | 10.86        | 5.43       | 5.43               | 5909990932122 | 8.25                  | 10.86                     | 2012 -   |
| •                                         |                     |                    |                 |                  |                  |                   |                | Fald             | tura VAT        | -             |   |              |            |                    |               |                       |                           | F.       |
| [F9] Filt                                 | ruj według: Ws      | zystkie pozycje    | •               | •                |                  |                   |                | Zest             | tawienie w      | ewnętrzne     |   |              |            |                    |               |                       |                           |          |
| [Ins]                                     | Zaznacz             | [F4] Zmień [       | F5] Ostrzeżenia | [F8]             | ] Usuń           | [Ctrl+F10]        | Zapisz [       | F10] Wyd         | druki 🔻 🚺       | [F12] Korekta | D | Esc] Zamknij |            |                    |               |                       |                           |          |

UWAGA!! Wydruki te nie są dokumentami przekazywanymi do NFZ.

Nowości w zakresie rozliczeń apteka – NFZ: Telekonferencja szkoleniowa 14.01.2012

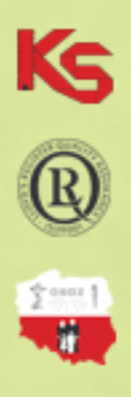

## Wykonywanie korekt do zestawień refundacyjnych

Wykonanie korekty do zestawienia refundacyjnego możliwe jest tylko w wypadku, gdy raport ma status **"Uzgodniono z NFZ"** i przebiega analogicznie do procesu wykonywania weryfikacji komunikatu zwrotnego otrzymanego z NFZ (przejdź do opisu)

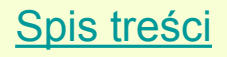

# Możliwe statusy raportów refundacyjnych:

R

2 ana 1

| Status                 | Znaczenie                                                                                                    |
|------------------------|----------------------------------------------------------------------------------------------------|
| Bufor                  | Raport znajduje się w buforze, nie został<br>jeszcze zatwierdzony ani zapisany, można go<br>usunąć lub modyfikować.                                                |
| Zatwierdzono           | Raport został zatwierdzony, nie można go już modyfikować.                                                                                                    |
| Przekazano do NFZ      | Raport został zapisany do pliku XML,<br>powinien teraz zostać wczytany na portalu<br>świadczeniodawcy. Raportu z tym statusem<br>nie można modyfikować ani usuwać. |
| Wczytano kom. Zwrotny  | Do raportu został wczytany komunikat<br>zwrotny, pobrany z portalu<br>świadczeniodawcy.                                                                            |
| Trwa uzgadnianie z NFZ | Trwa proces uzgadniania danych związany<br>z wczytywaniem i odnoszeniem się apteki do<br>komunikatów zwrotnych z NFZ.                                              |
| Uzgodniono z NFZ       | Pobrano i zaakceptowano ostateczną wersję zestawienia refundacyjnego z NFZ. Spis treśc                                                                             |